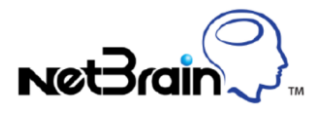

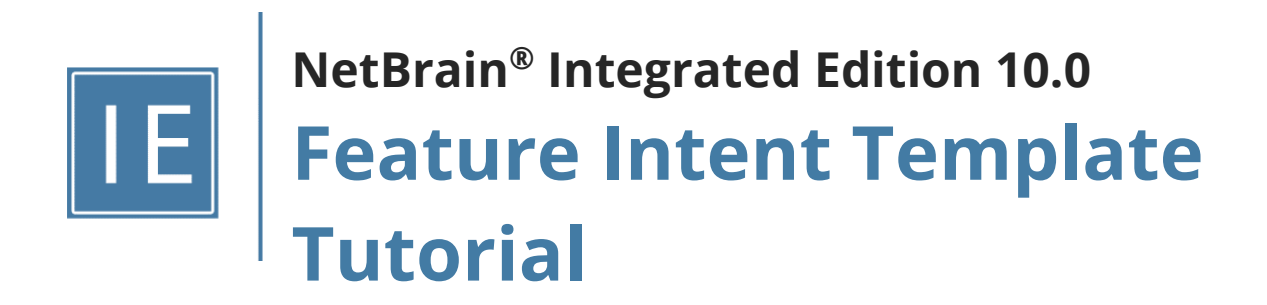

# Contents

| 1. | Inti | roduc  | tion                                                        | 4   |
|----|------|--------|-------------------------------------------------------------|-----|
| 2. | FI T | Fempl  | ate Main Execution Flow                                     | 7   |
| 3. | Un   | dersta | anding Feature Decode using YAML File                       | 9   |
|    | 3.1. | Test   | Feature Decode Result using Feature Intent Template         | .12 |
|    | 3.2. | Line   | Pattern Match Logic                                         | .14 |
|    | 3.3. | Devi   | ce Qualification Basics                                     | .15 |
| 4. | Un   | dersta | anding Different Components of FIT                          | .17 |
|    | 4.1. | Sub    | Feature Intent Introduction                                 | .17 |
|    | 4.2. | Gen    | erate FI Group for Multiple Devices                         | .20 |
|    | 4.3. | Resc   | ource Generation Logic                                      | .21 |
|    | 4.4. | Refe   | rence Variables of Different Levels                         | .24 |
| 5. | Cre  | eate N | etwork Intent                                               | .27 |
|    | 5.1. | Gen    | erate Default Network Intent                                | .30 |
|    | 5.2. | Crea   | te Network Intent Directly                                  | .32 |
|    | 5.2  | .1.    | Referencing Visual Parsers                                  | .36 |
|    | 5.2  | .2.    | Cross Device Analysis in Network Intent                     | .37 |
|    | 5.3. | Usin   | g Network Intent Template                                   | .40 |
|    | 5.3  | .1.    | Define Network Intent Parameters in Feature Intent Template | .43 |
|    | 5.4. | Gen    | erate Network Intents via NI Template                       | .46 |
| 6. | Bui  | ilding | Intent-based Automation via Feature Intent Template         | .47 |
|    | 6.1. | Crea   | ting Flash Probe                                            | .47 |
|    | 6.1  | .1.    | Creating Flash Probe for Interface Variable Check           | .51 |
|    | 6.1  | .2.    | Creating Flash Probe using Sub FI variables                 | .54 |
|    | 6.2. | Insta  | all Network Intent into Flash Probe                         | .57 |
|    | 6.3. | View   | rriggered Intent Results                                    | .59 |
| 7. | Cre  | eate/U | pdate Data View Templates                                   | .61 |
|    | 7.1. | Crea   | ting Data View Template based on FIG                        | .64 |

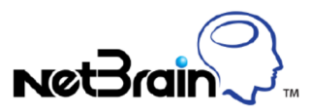

| 8. 0 | Create/Update Runbook Template                       | 66 |
|------|------------------------------------------------------|----|
| 8.1  | . Adding DVT Node into RBT                           | 67 |
| 8.2  | 2. Adding Qapp Node into RBT                         | 68 |
| 8.3  | 8. Adding CLI Node into RBT                          | 68 |
| 9. 0 | Create/Update Guidebook                              | 70 |
| 9.1  | . Adding DVT Node into Guidebook                     | 71 |
| 9.2  | 2. Adding Hypothesis into Guidebook                  | 71 |
| 10.  | Scheduling Feature Intent Template                   | 73 |
| 11.  | More Functions Provided with Feature Intent Template | 74 |

# **1. Introduction**

Network Troubleshooting, which requires enormous knowledge, individual efforts and team collaborations, could be demanding and time-consuming. NetBrain's reference workflow with the new feature, intent-based automation, aims to automate every incident ticket. The automation feature includes triggered automation and interactive automation. The key components are listed below:

- 1) Adaptive monitoring probes
- 2) Dynamic Map (Enhanced with DVT)
- 3) Triggered runbook execution
- 4) Triggered NI execution
- 5) Interactive Runbook execution
- 6) Interact NI execution
- 7) Guidebook execution (which consists DVT, RBT and NI)

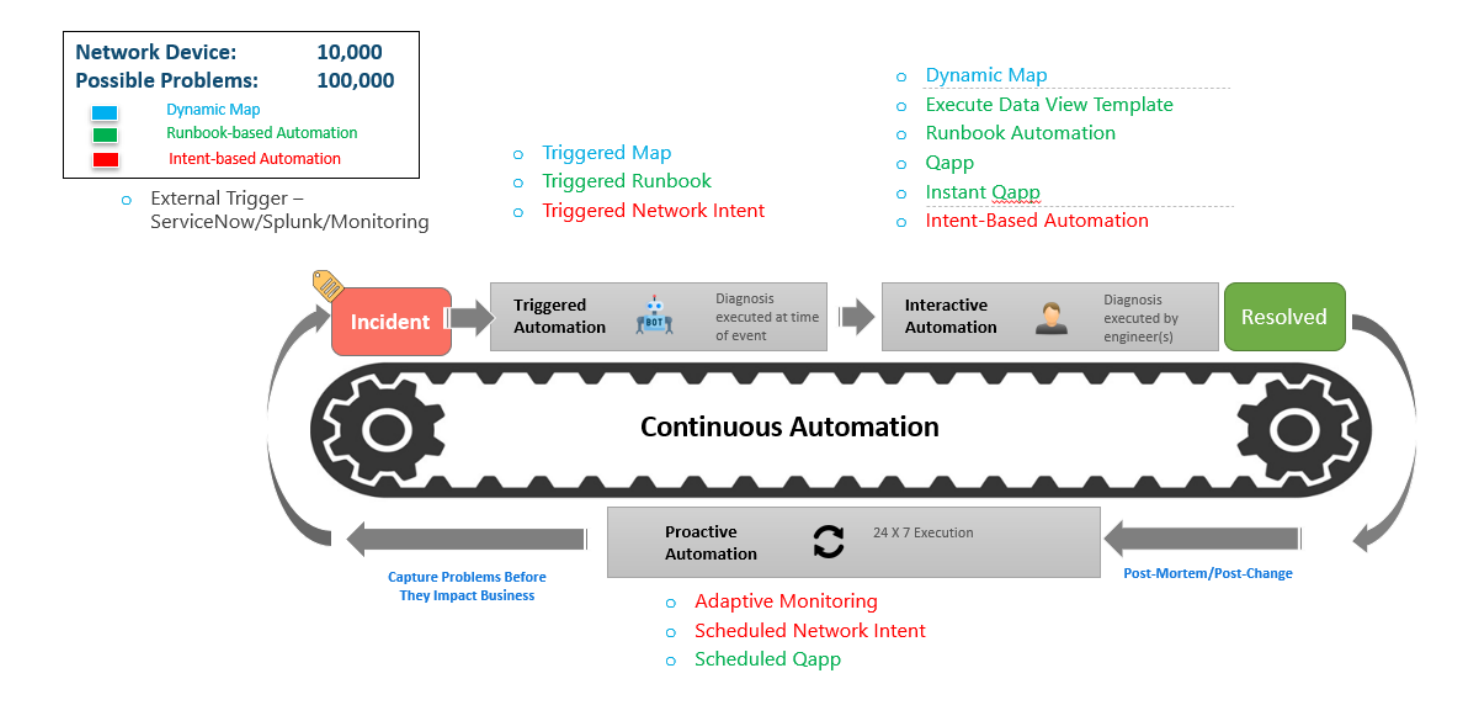

However, building the automation system is not a simple matter with the following challenges:

• Network Intent is device-based automation for end users. As it is designed purposefully, end users can easily utilize it. Also, end uses can define it with deep automation analysis logic, which can be applicable in any scenarios. But it is difficult to be applied to other devices with similar intents.

 A better way needs to be found for the entire intent-based automation (adaptive monitoring, decision tree) to scale to a large network and to keep up with the network change (intent change) in the meantime.

To overcome the challenges, the engineers need to build the intent-based automation device-by-device, and intent-by-intent, then view the results from the decision tree. It is quite difficult to build the intent-based automation for a large network with complex technologies.

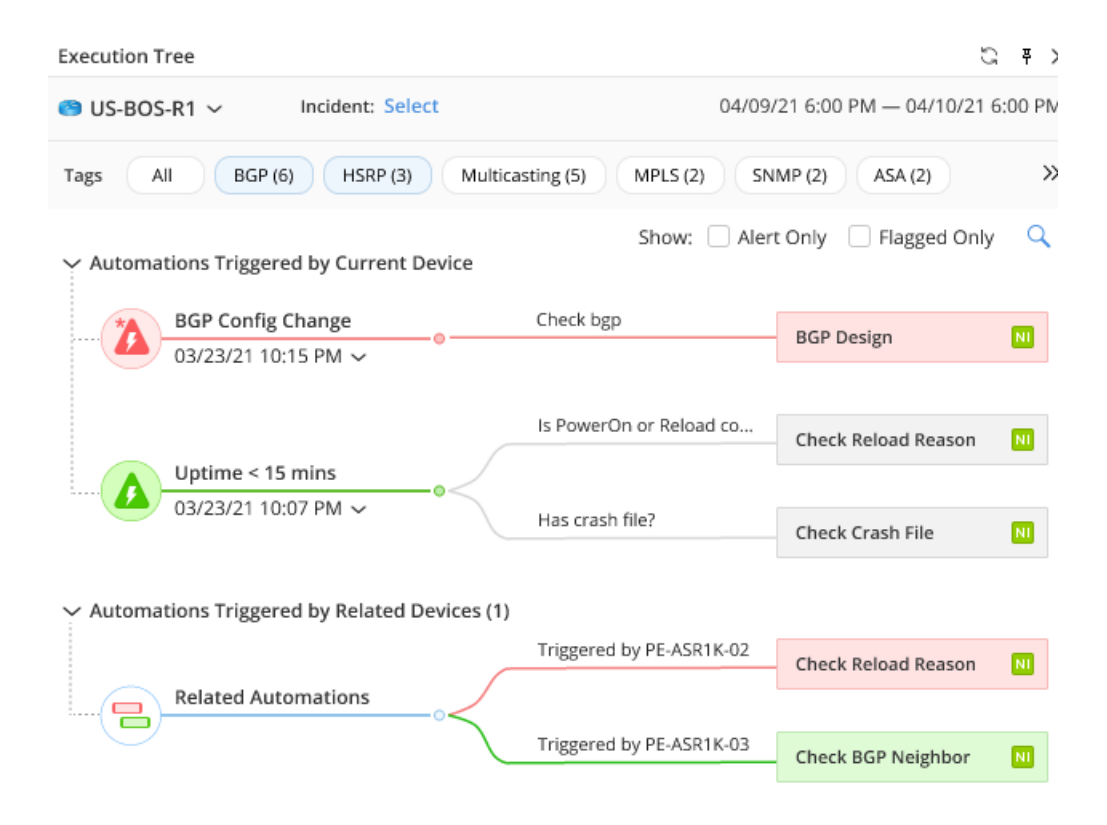

Feature Intent Template is aiming to resolve the problems mentioned above with the following key characteristics:

- Decode network features using line pattern for accurate device feature match.
- Scale intent-based automation to the entire network with the device matched.
- Maintaining the intent by executed periodically.

Feature Intent Template defined inside YAML-Format Feature Intent Definition File (FID file) is a set of automation technology to define NetBrain automation across the entire network.

With the Config line pattern, various network technologies can be decoded from device configuration files. Furthermore, the targeted device can be matched, and the key parameters can be stored in the line pattern for future use. This will help to identify across the entire network which devices are running certain network technologies (BGP, QOS, Multicasting etc.) and create the related automation resources in NetBrain's system (Network Intent for BGP design, Flash Probe for BGP flapping check etc.). Execution methods can be further defined as either triggered by the system or interactively executed by users.

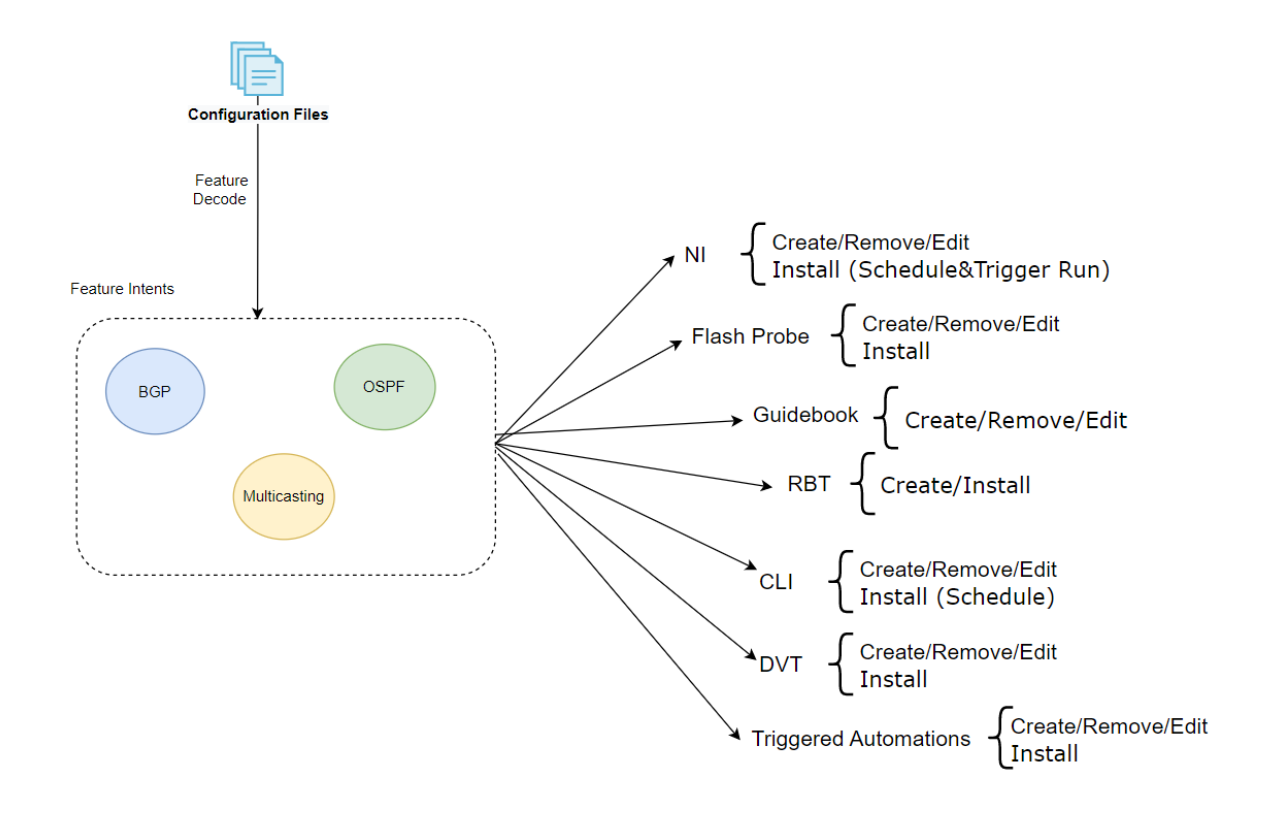

The main purpose of the feature intent template is to decode network feature and build/install automations across the entire network to support the reference workflow.

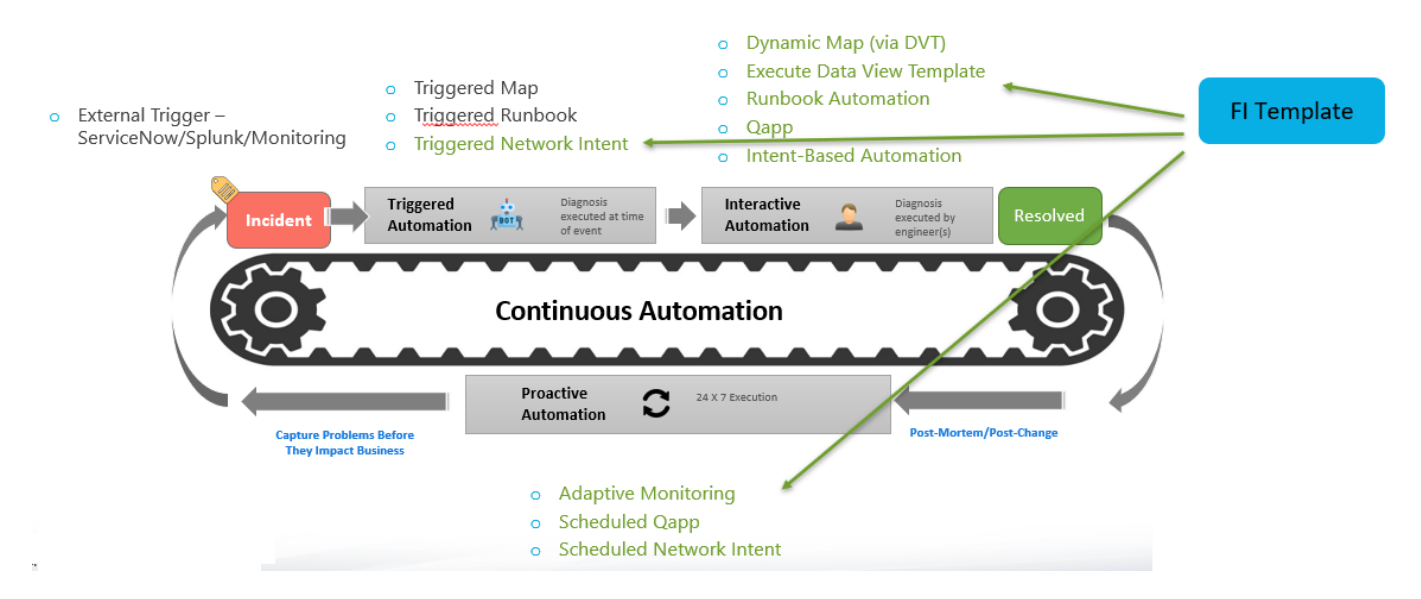

In this tutorial, we will first introduce the Feature Intent main flow. Then, move on to the feature decode concept and creating default networking intent. After that we'll show how the system can create network intent based on network intent template. And further we'll explore how the entire intent-based automation functions can be built via feature intent template.

# 2. FI Template Main Execution Flow

In this chapter, we'll briefly illustrate how feature intent template works in your environment. Feature Intent Template can be used in the following scenarios:

- NetBrain Service Engineer: NetBrain's service engineer can leverage the Feature Intent Template to create automation based on the needs and apply the feature intent template easily to other customers if needed.
- Customer DevOp Engineer: Customers' DevOp engineers can create Feature Intent Templates and apply the Feature Intent Template to the current network.

The following diagram illustrates how the Feature Intent Template works in your environment and support your network consisting of multiple network devices with their corresponding configuration files. NetBrain will further create data model and part of the data will be stored via GDR properties.

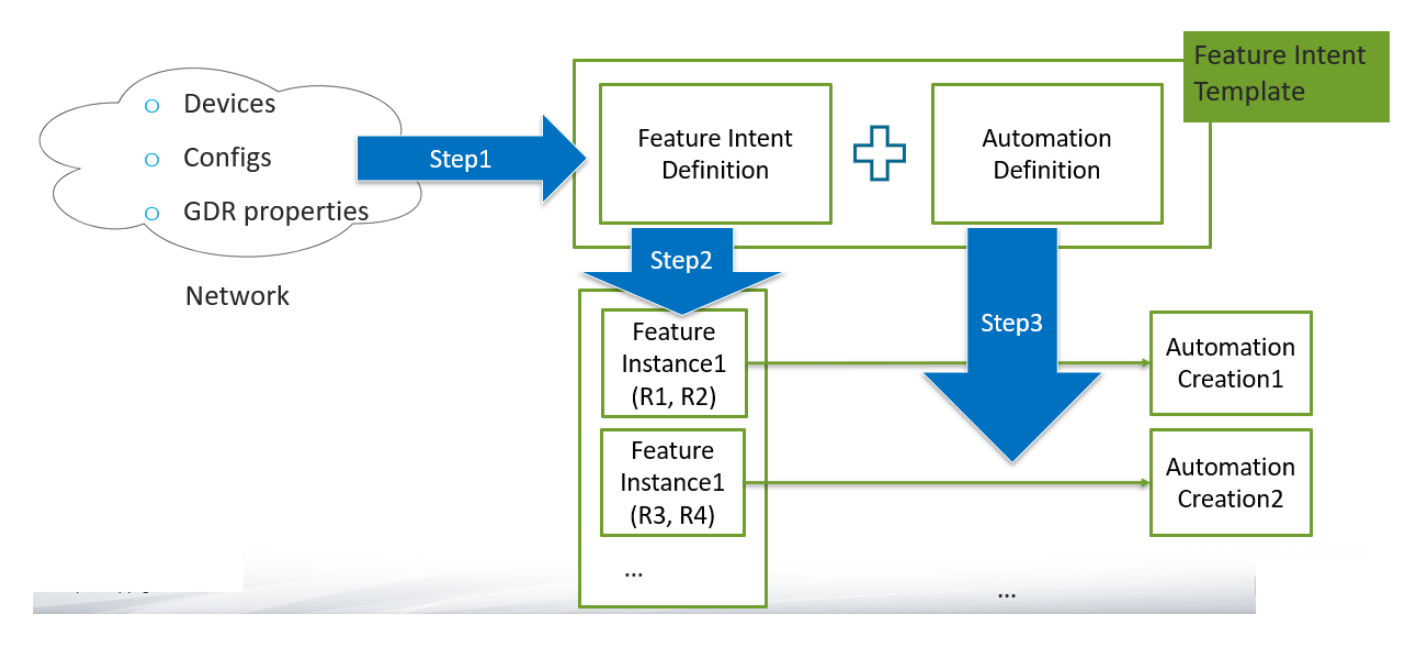

With all the information, you can define the Feature Intent Template which includes the two parts:

1) **Feature Intent Definition**: This is the main component that defines how device config should be matched with the defined line patterns. Devices along with their configs and GDRs will be evaluated by the feature intent definition.

```
name: HSRP Essential - [Cisco IOS]
unique_id: 71bcb750-9cfc-4751-b25d-b2f8ed6be258
version: "1.1" # FID YAML structure version number, it should now be 1.1
description: "HSRP essential for cisco ios "
tags: [HSRP]
feature:
  qualification: {}
  quality
configlet:
low ""
    sample:
    match_rules:
       - regexes: {}
        patterns:
          group1: |- #ss
            M: interface $str:intfName1
            M: ip address $ip:ip1 $ip:mask1
            M: standby $str:standbyName1 ip $ip:ip2
            M: standby $str:standbyName2 priority $str:priority
        split_keys:
          group1: []
        relation: Equals($fi.standbyName1, $fi.standbyName2)
         merge_groups: []
    eigen_variables:

    name: crossRelationKey

        expression: Combine($fi.standbyName1, IP($fi.ip1, $fi.mask1).GetSubnet() )
      - name: hsrp_name
        expression: Str($fi.ip1).ReplaceSpecialChar() + "_" + $fi.standbyName1
    commands:
      - show standby
      - show standby brief
      - show ip interface brief
      - show logging | in %STANDBY
  cross relation:
    group_by: $fi.crossRelationKey
```

2) **Automation Definition**: This part defines what automation assets need to be created/installed based on the matched feature intent including network intent/flash probe/triggered automation, etc.

A network including multiple devices will match devices with the network feature specified within the Feature Intent Template and a set of automation assets will be created accordingly.

Feature Intent Template builds the data model group up from the raw configuration files, and it is not intended to be created by end users. End users should only run the Feature Intent Templates, see the generated results and use the created automations.

# **3. Understanding Feature Decode using YAML File**

Network Troubleshooting requires deep understanding of different network technologies (i.e. ,HSRP, QOS or BGP) configured on each device. Based on different network features, the knowledge and automation needed for further troubleshooting may vary. To automate the automation assets required for troubleshooting, the key and fundamental is to understand network features. This is how feature intent template decode network features.

By looking into the configuration files of devices, we use the line pattern concept to find the matched devices for that specific feature. One simple example is to look for whether BGP routing protocol is configured on Cisco IOS device by searching for the following config lines:

```
router bgp 2
neighbor 10.10.10.10 remote-as 1
```

Each of the line contains two types of words, one is **network keyword** and the other one is **variable**. If we take the first line as an example, <u>router</u> and <u>bgp</u> are network keywords while 2 is a variable. As different router may configure different routing process, we need to combine the keyword with the variable to search for whether BGP is configured for specific devices. By combining keywords and variables into a single line, we have created a unique line pattern that serves as the feature decode unit. In NetBrain's implementation, the variable is represented by <code>\$<variable type>:<variable name></code>, so the line pattern that could be used to find the above configuration file lines are:

router bgp \$num:bgp\_as neighbor \$ip:neighbor\_ip remote-as \$num:remote\_as\_number

Since the BGP number here is an integer, we'll need to define the variable type as number (integer or float), abbreviated as num. IP address is a built-in variable type in NetBrain, so you can use it to represent the IP address. Remote-as number can be defined as num as well.

### **Must-have Line and Optional Line**

The configuration for a specific network technology varies and it's not always the same. To use the line pattern to find the maximum number of matches for a specific feature, you can leverage the must-have line and optional line concept to tag your line pattern. Let's take the following configuration file snippet as an example:

```
interface GigabitEthernet0/21
description HSRP-GROUP
no switchport
ip address 192.168.2.1 255.255.255.0 secondary
ip address 192.168.1.1 255.255.255.0
standby 1 ip 192.168.1.100
standby 1 priority 150
```

In order to find the device with the HSRP configured and match as many configlets as possible, we will need to define the following lines as must-have lines:

```
interface GigabitEthernet0/21
ip address 192.168.1.1 255.255.255.0
standby 1 ip 192.168.1.100
```

The above must-have lines are the key line patterns which determine whether the device has the HSRP configured. You may or may not have the priority field configured by standby group, therefore you can configure the following line as an optional line.

standby 1 priority 150

To specify whether a line is must-have or optional, you can use the M or  $\circ$  as flap ahead of the line patterns. Putting them together, you'll have the following line pattern to match devices.

```
M: interface $str:intf
M: ip address $ip:ip_address $ip:ip_mask
M: standby $num:standby_group ip $ip:standby_ip
O: standby $num:standby_group2 priority $num:standby_value
```

**Note:** Only devices that include all the must-have lines sequentially will be deemed as a match, so using the optional line here can help you match devices with or without priority defined for standby group. To match the devices that have priority explicitly defined, you will need to make the last line as must-have line.

Since the default behavior of line property is a must-have line, you can leave the must-have lines untagged and the system will recognize them as must-have. The below pattern means the first three lines are must-have lines and the last one is an optional line.

```
interface $str:intf
ip address $ip:ip_address $ip:ip_mask
standby $num:standby_group ip $ip:standby_ip
0: standby $num:standby_group2 priority $num:standby_value
```

The configuration must match the line pattern definition sequentially to be identified as a match, if any line of the configurations doesn't match the defined line pattern, it will not be considered as a match. The following modified configlet won't be considered as a match for the defined line pattern as the lines cannot match the exact order.

```
interface GigabitEthernet0/21
standby 1 ip 192.168.1.100
```

#### **Organizing Line Pattern into Different Groups**

With the exact line pattern match rule by order, sometimes you will need to find repetitive lines for certain line patterns to find all the matched config lines. To support grouping several lines into a unique matching unit, we introduced the group concept to better match device config files. The previous defined line pattern can be recognized as single group and we can give it a simple group name group1 to indicate its uniqueness:

```
Group1:
    M: interface $str:intf
    M: ip address $ip:ip_address $ip:ip_mask
    M: standby $num:standby_group ip $ip:standby_ip
    O: standby $num:standby_group2 priority $num:standby_value
```

By grouping these line patterns together, all interfaces with hsrp configured will be identified and extracted.

Another use case is to divide your line patterns into different groups so each group can be used as a unit to match separately. For example, you want to find OSPF configuration files for Cisco devices that contain interfaces with OSPF configured, the line pattern will look like below:

```
Group1:
interface GigabitEthernet2/1
ip address $ip:ip1 $ip:ip2
ip ospf authentication-key 7 011208034E18
ip ospf network point-to-point
router ospf 1
router-id $str:router_id
passive-interface default
no passive-interface GigabitEthernet2/1
network 10.41.1.64 0.0.0.1 area 0
network 10.41.2.0 0.0.0.255 area 0
maximum-paths 2
```

As the previous rule stated, if you put all these lines into a single group, NetBrain will search through the configuration lines for a match. Therefore, a configuration file that may include multiple OSPF interfaces configured may only be matched once. In order to support this case, you can use the group logic to divide the line pattern into different OSPF groups as below:

Group1:

```
interface GigabitEthernet2/1
ip address $ip:ip1 $ip:ip2
ip ospf authentication-key 7 011208034E18
ip ospf network point-to-point
Group2:
    router ospf 1
    router-id $str:router_id
    passive-interface default
    no passive-interface GigabitEthernet2/1
    network 10.41.1.64 0.0.0.1 area 0
    network 10.41.2.0 0.0.0.255 area 0
    maximum-paths 2
```

By dividing the line patterns into two different groups, NetBrain will search for the exact match for each group separately, so a configuration file that includes multiple interfaces can quickly match the group1 definition and the global OSPF configuration.

**Note:** The sequence of the groups doesn't matter, so if the defined pattern starting from group1 then group2, while the real configuration file starts with group2 and then group1, the device will still be recognized as a match.

## **3.1. Test Feature Decode Result using Feature Intent Template**

With the basic line pattern match rules, as explained previously, we can test the match result for certain devices. From the NetBrain end user page, opening the feature intent template, you can easily create a new feature intent template. NetBrain has populated a lot of sections in the default feature intent template but you don't need to worry about them at this stage.

#### YAML Reference Network Intents

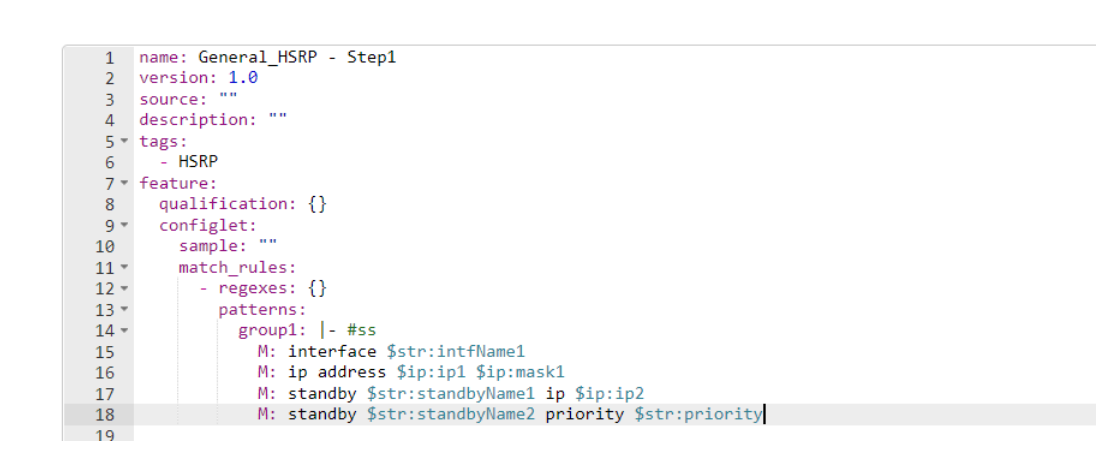

We can use the default settings and only modify the <u>match\_rules</u> section to add the line patterns as explained, then group the line patterns into different groups if needed.

After adding the line patterns, click **Validate YAML** to verify whether the YAML format and content are correct. Fix any possible errors based on the error messages shown below until you see no errors.

|          |                                                     | _ |
|----------|-----------------------------------------------------|---|
| 2        | Sum te.                                             |   |
|          | description.                                        |   |
| 6        | - HSP                                               |   |
| 7 -      | feature:                                            |   |
| 8        | qualification: {}                                   |   |
| -<br>9 - | configlet:                                          |   |
| 10       | sample: ""                                          |   |
| 11 -     | match_rules:                                        |   |
| 12 -     | - regexes: {}                                       |   |
| 13 -     | patterns:                                           |   |
| 14 -     | group1: - #ss                                       |   |
| 15       | M: interface \$str:intfName1                        |   |
| 16       | M: ip address \$ip:ip1 \$ip:mask1                   |   |
| 17       | M: standby \$str:standbyName1 1p \$ip:1p2           |   |
| 18       | M: standby pstr:standbyName2 priority pstr:priority |   |
| 19       |                                                     |   |
|          |                                                     |   |
| YAMI     | . Validation Results                                | × |
|          |                                                     |   |
|          |                                                     |   |
|          |                                                     |   |
|          | No Warning/Error                                    |   |
|          | No Warming/Ellol:                                   |   |
|          |                                                     |   |

Then you can select the Test Device Config Match to test whether a device is recognized as a match. If yes, you can see what configuration file lines are matched. Click at the top right corner to navigate to previous/next matched configuration lines.

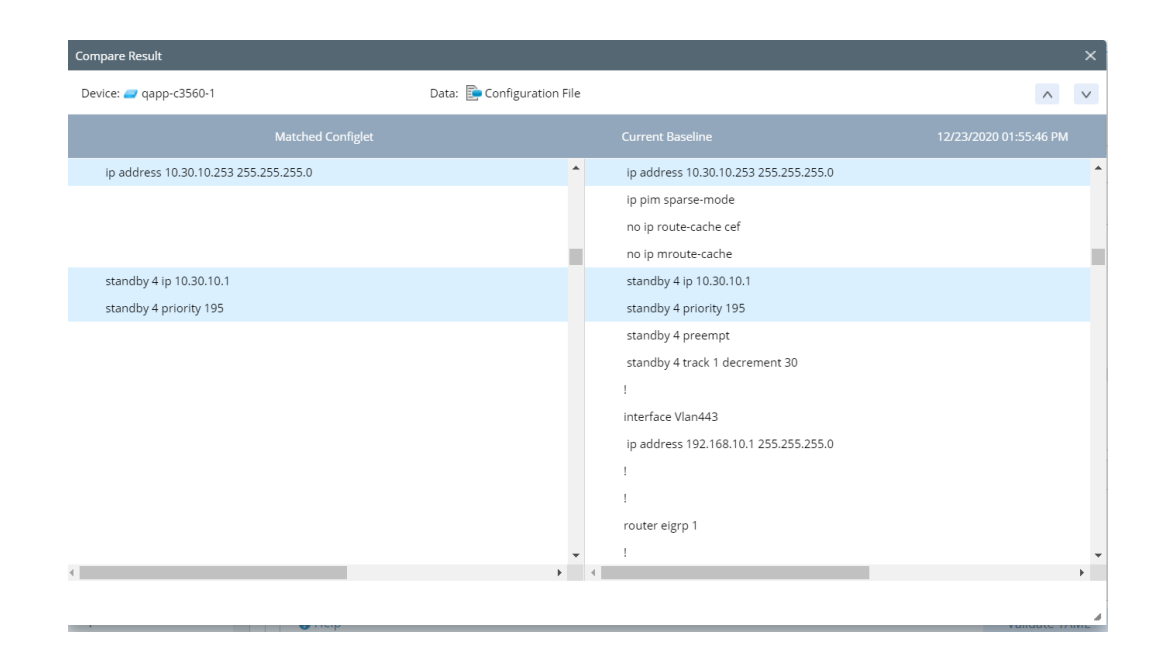

This function can help you quickly determine whether the defined line pattern matches with specific devices, as a result you can modify the line pattern effectively based on the results.

Note: The configuration file is retrieved from the current baseline.

## 3.2. Line Pattern Match Logic

While there are a lot of detailed matching rules, we will not cover all of them in this tutorial. We will focus on the important logic.

### **Repetitive Matching**

You will often see repetitive lines within a real configuration files, such as ACL configuration for Cisco devices. As it's impossible to define the exact line patterns for the repetitive contents, we'll need to use one single line pattern to match all repetitive contents. Let's take the following configlet as an example:

access-list 95 permit 135.89.176.120 access-list 95 permit 135.89.176.121 access-list 95 permit 135.89.176.79 access-list 95 permit 135.89.176.84 access-list 95 permit 135.89.176.82

In the above example, as you have one ACL configured with multiple statements, in order to match all these access-list, instead of stating 5 repetitive line patterns, you could simply use the following line pattern to match all the contents listed:

access-list \$num:acl\_id permit \$ip:ip\_addr

**Note:** The keyword used to specify the repetitive matching behavior is "R". It is the default value and can be omitted. Use the keyword "S" to match the first line only.

**Note:** Repetitive matching only works for non-first line of the line pattern. As if the line pattern appears in the first line of the line pattern, it will be used as the key to set the matched lines into different groups instead of all repetitive lines within a single group.

### **Fuzzy Matching**

There are two types of line pattern matching method: exact match and fuzzy match. Exact match is relatively straightforward, meaning all the defined keywords and variables within a line pattern need to be precisely matched. Fuzzy matching means the line pattern only requires the first part of a real config line to be matched.

**Note:** NetBrain's default line pattern behavior is fuzzy matching.

With the fuzzy matching, you can use a universal line pattern to match two or more different configuration lines. Let's use a simple example below to explain the concept:

We have the line pattern ip address *sip:ip1 sip:ip2* attempting to match the following config line:

ip address 10.10.10.10 255.255.255.0 secondary

Since the default behavior is fuzzy matching, this will also be recognized as a match. In case you want the line pattern to be precisely match and doesn't want to use fuzzy matching, you can modify the matching rule to exact matching so this line will no longer be recognized as a match. To mark a line pattern as exact matching, you can mark the line pattern with "E" flag in the beginning of the line:

E: ip address \$ip:ip1 \$ip:ip2

If the line needs to be marked both optional line and exact matching, mark the optional line and then the exact matching, an example is shown as below:

OE: ip address \$ip:ip1 \$ip:ip2

**Note:** First line of each group does not support fuzzy matching by default. If the neither F flag nor E flag is specified, exact match will be performed by default.

**Note:** F flag is required to specified in order to support fuzzy match.

**Note:** If both F/E flags are written at the same time, they will be treated as F and fuzzy match will be performed.

### **3.3. Device Qualification Basics**

Device feature decoding through configuration files is a powerful tool to quickly decode the network features from the network devices. However, it requires massive calculation across all the devices in the calculation scope. In some cases, you may need a light-weight method to quickly find devices. The following example

illustrates how you can leverage the device properties that have already been visualized by NetBrain, or use the regex as a qualification to achieve this goal.

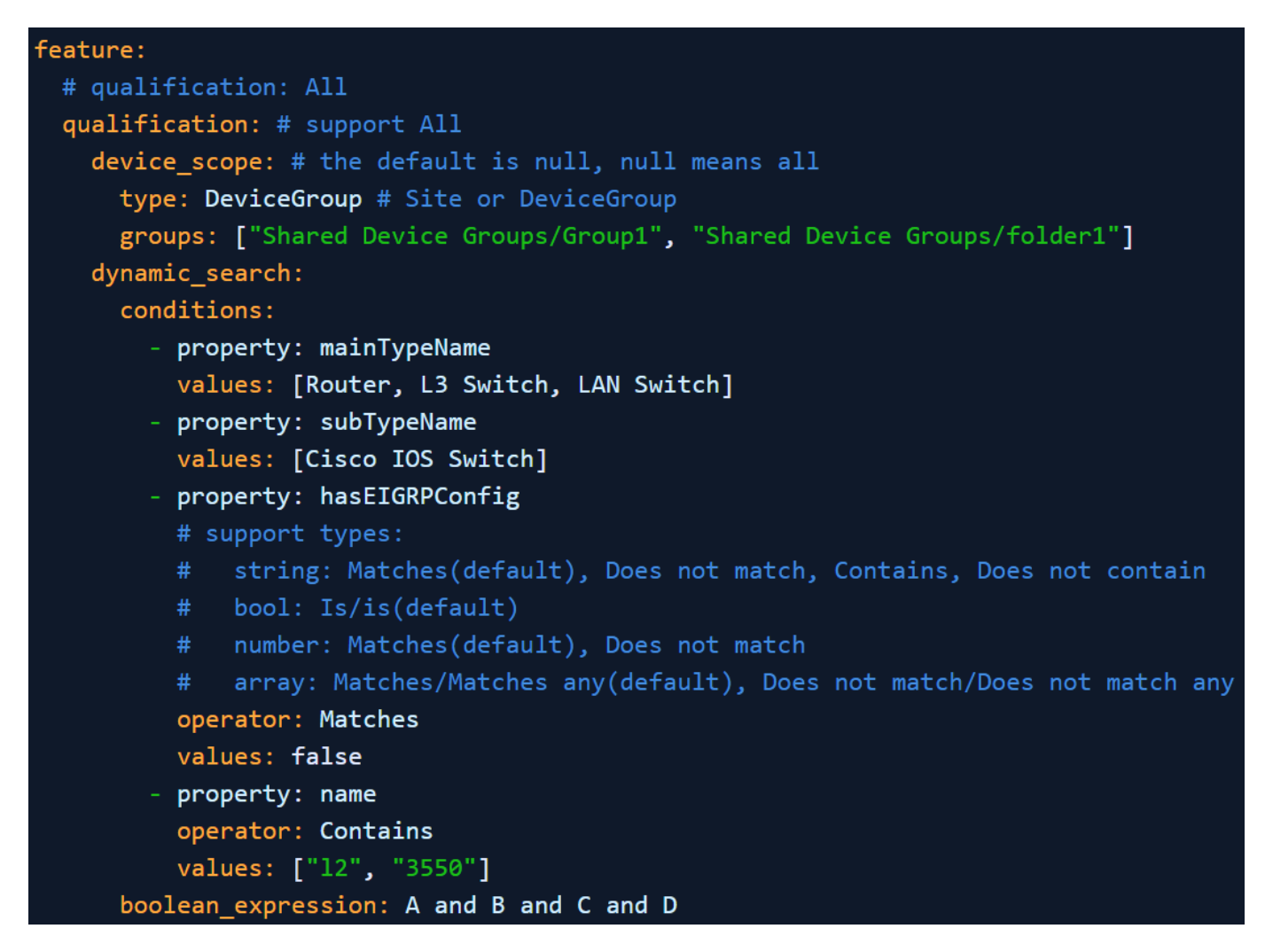

Qualification section allows you to use all device GDR properties to filter the related devices. For a full list of supported properties, refer to <u>Qualification Properties and Condition</u>.

regexs section allows you to define one or more conditions to match related devices. mregex is supported in this section.

Using the qualification and regex rule as preliminary filters can significantly improve the accuracy and performance.

In some use cases you may only need to define the qualification and regex match without using the config line pattern for feature decoding, which is totally fine, but you'll need to make sure you have at least one of the three matching methods defined in order for the system to match devices and execute properly.

# 4. Understanding Different Components of FIT

In the previous chapter, we explained the feature decode basics and how you can use the line patterns to match the configlet from configuration files. In this chapter, we will explain how you can divide the feature intent into sub-feature intent (SubFI for short) then generate default network intent with the sub-feature intent.

### 4.1. Sub Feature Intent Introduction

Feature Intent stands for all the configuration lines matched for line patterns. However, most of the times you could match a lot of repetitive patterns and you do want to divide the Feature Intent into sub Feature Intent for further network intent creation. Let's take a simple example for the line patterns created for HSRP feature:

```
patterns:
group1: |-
M: interface $str:intfName1
M: ip address $ip:ip1 $ip:mask1
M: standby $str:standbyName1 ip $ip:ip2
O: standby $str:standbyName2 priority $str:priority
```

The above pattern is created for HSRP feature match to match devices that have HSRP configured on its interfaces, but one interface may have multiple HSRP groups configured, each with its own ip address and priority. The following example shows a real configuration files with two HSRP groups configured on a single interface and we need to split the groups into two different network intents.

```
interface GigabitEthernet0/21
description HSRP-GROUP
no switchport
ip address 192.168.2.1 255.255.255.0 secondary
ip address 192.168.1.1 255.255.255.0
udld port aggressive
standby 1 ip 192.168.1.100
standby 1 priority 150
standby 1 preempt
standby 2 ip 192.168.2.100
standby 2 preempt
```

In order to divide different HSRP group into different sub Feature Intent and further create network intent based on certain HSRP group, we can divide the feature intent into SubFIs based on the following parameter in YAML:

• **Split\_keys**: A line pattern could match multiple config line instances in the configuration file, and thus some line pattern variables may have multiple possible values. Defining variable here will make sure that variable only has one instance value in the subFI.

In the above sample, since we want to split the feature intent by group names, we can specify the split\_keys as follows:

```
split_keys: # variable signature concept, optional
group1: [$intfName1, $standbyName1]
```

By defining the spit\_keys, assuming we only have this interface with the HSRP configured, the subFIs we get from the end results is:

| SubFl        | Content                                                                                                    |
|--------------|----------------------------------------------------------------------------------------------------|
| First SubFl  | <pre>interface GigabitEthernet0/21 ip address 192.168.2.1 255.255.255.0 secondary ip address 192.168.1.1 255.255.255.0 standby 1 ip 192.168.1.100 standby 1 priority 150 standby 1 preempt</pre> |
| Second SubFl | <pre>interface GigabitEthernet0/21 ip address 192.168.2.1 255.255.255.0 secondary ip address 192.168.1.1 255.255.255.0 standby 2 ip 192.168.2.100 standby 2 preempt</pre>                        |

Note: The line patterns for interface configuration will be shown as the same in each for the subFIs.

interface GigabitEthernet0/21

```
ip address 192.168.2.1 255.255.255.0 secondary
```

```
ip address 192.168.1.1 255.255.255.0
```

**Note:** If you don't define the <code>\$standbyName1</code> as <code>split\_keys</code>, you will only have 1 Feature Intent/SubFI and the content is shown as below:

SubFl

Content

!

|             | interface GigabitEthernet0/21                  |
|-------------|------------------------------------------------|
| FIRST SUDFI | ip address 192.168.2.1 255.255.255.0 secondary |
|             | ip address 192.168.1.1 255.255.255.0           |
|             | standby 1 ip 192.168.1.100                     |
|             | standby 1 priority 150                         |
|             | standby 1 preempt                              |
|             | standby 2 ip 192.168.2.100                     |
|             | standby 2 preempt                              |
|             |                                                |

**Note:** Standby group 2 is also matched here as a result of group stacking feature.

### Use Relation to group line patterns into SubFI

The previous example only contains one group in the pattern field, in case you have multiple groups in the pattern, and you want to group them together, you will need to have the relation defined.

**Relation**: relation is used to filter and keep the SubFI matching the relation definition, the only function you can use is Equals (\$var1, \$var2) which means they should be the same.

relation: Equals(\$fi.intfName1, \$fi.intfName2) && Equals(\$fi.ip2, \$fi.ip3)

In case you may have multiple groups defined within the pattern:

| E | patterns: |  |  |  |
|---|-----------|--|--|--|
|   | group1:   |  |  |  |
|   | group2:   |  |  |  |
|   |           |  |  |  |

We'll skip the line patterns here to illustrate the concept, both group1 or group2 could find multiple matches within a configuration files. We'll mark the match as group1.1, group1.2 ... group1.m for group1, group2.1, group2.2... group2.n for group2.

For the subFls to be generated, by default there would be m\*n subFls by default if there's no rule or relation defined. By defining the relation using Equals (\$grouplvar, \$group2var), we will only keep the SubFls that match our definition.

The output value type of relation expression must be boolean.

**Note:** Besides the function we explained here, you can also define your relationship by expression. The sample below is how you can define the same interface name as the relationship to achieve the same function.

\$fi.intfName1 == \$fi.intfName2

### Setting generating SubFI Flag

By default if you use multiple groups or define the split\_keys, NetBrain will generate multiple SubFls according to your definition. But in some cases even if you find all related configlets, you still want to generate a single Feature Intent instead of multiple subFls, in this case you can use the merge\_groups flag:

merge\_groups: ["groupX"]

You can define whether you want to create one instance for a single group for multiple groups. If you want all groups to be generated as a single Feature Intent, list all group names here so the system will only generate one single FI.

# 4.2. Generate FI Group for Multiple Devices

Once we have generated the FI and SubFIs for multiple devices, we'll need to group them together to generate FI group. FI group contains a couple of devices with network relationship, a few samples are provided as below:

- HSRP pair which includes active device and the standby device.
- ASA cluster which includes two ASA devices.

FI group can be recognized automatically to divide devices into different clusters based on the network feature, and it is the equivalence of network intent.

To generate FI group across multiple devices, we must find unique characteristics for these devices. From a networking perspective, it can be easily explained by:

- HSRP pair of devices share the same virtual IP address and the primary device/secondary devices are within the same subnet.
- Devices within an ASA cluster share the same IP address.

The unique characteristics of each device to generate FI group is denoted with the "eigen" variables, identified with the following statements:

```
eigen_variables:
    - name: crossRelationKey
    expression: expression: Combine($standbyName1, Str(IP($fi.ip1, $fi.mask1)))
    - name: site
    expression: $device.GetSiteName()
```

There are different ways to define the eigen variable expression:

- 1. SubFI variable: Use the SubFI variable directly if you want to use the SubFI variable extracted for eigen variable.
- 2. Function calls: In case you want to group several SubFI variables, you can use the function call to merge several SubFI variables into a new variable. In the above case, we used the combine () function which is designed to combine several variables into a new one. As we want to make sure the FI group we are dealing with should have the same IP address as the same HSRP group. We don't want to mix different HSRP groups into a single FI group.
- 3. NetBrain's GDR properties: A lot of NetBrain's buit-in properties can be used in eigen variable for verification purposes. In this case, if you have different sites that may have the same HSRP ip address or HSRP group, you'll probably want to differentiate these devices by further criteria. Here we use the

device.site property to ensure that the same physical container site does not have same HSRP ip addresses.

You can use one or more eigen variables for device clustering. One of key eigen variables can be for cross device grouping and the others for complementary verification. The eigen variable for cross device grouping is denoted with the cross\_relation section:

```
cross_relation:
group_by: $crossRelationKey
fi_qualification: $site!=null
group_type: ExactMatch
```

By using the cross relation key, we are grouping the SubFIs into FI group. The system will use the group\_by field to identify SubFIs that have the same eigen variables and group them together.

The fi\_qualification field can be used to further filter unwanted SubFIs based on eigen variables. In this case, we only want to generate FI group, if the devices are within the site that we created. And we don't want to generate FI group for devices that we haven't allocated to certain sites as that may introduce inaccuracy. We can use the ssite as the qualification to filter devices that don't belong to any site.

The last one group\_type define the method to group devices into the same FI group, and there are three types:

- 1. Match: Eigen variable in this field needs to be the same, please note in case eigen variable may contain array includes multiple values, and it only requires single value to be matched between different devices to be recognized as a match.
- 2. ExactMatch: This is the default type and the eigen variable in this field needs to be precisely the same, so SubFIs can be grouped into a single FI group. This includes the situation where you use the combine () function to combine several eigen variables together, all eigen variables value need to be the same to be grouped into a single FI group. In case eigen variable may contain array that includes multiple values, all items within the eigen variable must be matched so different devices will be further grouped into a single FI group.
- 3. Contain: there are cases that you may want to group subFIs together if the eigen variable contain the same eigen variable value, and they don't need to be the same. A simple use case is one P device has several BPG neighbors to the PE devices and you want to group them into a single FI group. The eigen variable is defined as the bgp neighbor IP address, while the bgp neighbor IP address is defined in a list which contains all eigen variable value of all PE devices.

## 4.3. Resource Generation Logic

From the last two sections, we have explained the logic for Sub FI and FI Group, which belong to single device and multiple devices respectively. Based on the feature decode results, NetBrain will further generate automation resources and each automation resource has its own rule based on different feature decode results. Let's use the following results as an example: suppose we have one single Feature Intent Template to run against 2 devices with HSRP configurations. Based on the feature decode definition, we will be able to get the following components with sample data:

| Terminology                          | Explanation                                                                                                    | Sample1(HSRP Case)                                                                                                    |
|--------------------------------------|----------------------------------------------------------------------------------------------------|----------------------------------------------------------------------------------------------------|
| Line Pattern                         | Used to express certain network features and<br>further based on this feature to match configlet<br>in devices.                                                                                                    | <pre>M: interface \$str:intfName1 M: ip address \$ip:ip1 \$ip:mask1 M: standby \$str:standbyName1 ip \$ip:ip2 M: standby \$str:standbyName2 priority \$str:priority</pre>                                                                                                    |
| Fl (Feature<br>Intent)               | Stands for all configlets matched from<br>configuration files based on line patterns for a<br>single device. May include one or more SubFIs                                                                                                    | Device: US-BOS-SW1<br>interface Vlan100<br>ip address 10.8.1.2<br>255.255.255.240<br>standby 1 ip 10.8.1.1<br>standby 1 priority 90<br>standby 2 ip 10.8.1.8<br>standby 2 priority 105<br>interface Vlan101<br>ip address 10.8.1.18<br>255.255.255.240<br>standby 1 ip 10.8.1.17<br>standby 1 priority 105                                                                                          |
| SubFl (Sub<br>Feature Intent)        | One instance of repetitive patterns extracted<br>from feature intent. Used as an individual<br>automation analysis unit. Created with grouping<br>and split-keys. <b>Use Case</b> : Need automation<br>creation/analysis logic based on different<br>configlets of FI. For example, a single device<br>configured with different HSRP groups may<br>assume different roles (active/standby) for each<br>of its group, and you want to create different<br>automation logic based on its active/standby<br>status. | Device: US-BOS-SW1SubFI1<br>interface Vlan100<br>ip address 10.8.1.2<br>255.255.255.240<br>standby 1 ip 10.8.1.1<br>standby 1 priority 90<br>SubFI2<br>interface Vlan100<br>ip address 10.8.1.2<br>255.255.255.240<br>standby 2 ip 10.8.1.8<br>standby 2 priority 105<br>SubFI3<br>interface Vlan101<br>ip address 10.8.1.18<br>255.255.255.240<br>standby 1 ip 10.8.1.17<br>standby 1 priority 105 |
| FIG (Sub<br>Feature Intent<br>Group) | <ul> <li>A cluster of devices with each of their SubFl based on their common network characteristics (represented by Eigen Variables)Samples:</li> <li>HSRP pair of devices they share the same virtual IP address, and the primary device/secondary devices are within the same subnet.</li> </ul>                                                                                                    | FIG1:Device: US-BOS-SW1<br>interface Vlan100<br>ip address 10.8.1.2<br>255.255.255.240<br>standby 1 ip 10.8.1.1<br>standby 1 priority 90<br>Device: US-BOS-SW2<br>interface Vlan100<br>ip address 10.8.1.3<br>255.255.255.240<br>standby 1 ip 10.8.1.1                                                                                                    |

|                       | <ul> <li>Devices within an ASA cluster share the same cluster IP address.</li> <li>Devices with same BGP as number clustered into a unique FI Group.</li> </ul>                                  | <pre>standby 1 priority 105<br/>FIG2: Device: US-BOS-SW1<br/>interface Vlan100<br/>ip address 10.8.1.2<br/>255.255.255.240<br/>standby 2 ip 10.8.1.8<br/>standby 2 priority 105<br/>Device: US-BOS-SW2<br/>interface Vlan100<br/>ip address 10.8.1.3<br/>255.255.255.240<br/>standby 2 ip 10.8.1.8<br/>standby 2 priority 90<br/>FIG3: Device: US-BOS-SW1<br/>interface Vlan101<br/>ip address 10.8.1.18<br/>255.255.255.240<br/>standby 1 ip 10.8.1.17<br/>standby 1 priority 105<br/>Device: US-BOS-SW2<br/>interface Vlan101<br/>ip address 10.8.1.19<br/>255.255.255.240<br/>standby 1 ip 10.8.1.17<br/>standby 1 ip 10.8.1.17<br/>standby 1 ip 10.8.1.17<br/>standby 1 ip 10.8.1.17</pre> |
|-----------------------|----------------------------------------------------------------------------------------------------|----------------------------------------------------------------------------------------------------|
| Eigen Variable        | Used for FIG creation logic. Defined via subFl<br>variables. One Eigen variable (cross-relation<br>key) is used to group subFIs while other Eigen<br>variables can be used for further analysis. | <pre>eigen_variables:     name: crossRelationKey expression: Combine(\$standbyName1, IP(\$ip1, \$mask1).GetSubnet() )</pre>                                                                                                    |
| Cross-relation<br>Key | Used to group subFls into Fl group. subFls with<br>the exact value of cross-relation key will be<br>grouped into a unique Fl group.                                                              | <pre>cross_relation:     group_by: \$crossRelationKey</pre>                                                                                                    |

The automation will be created based on the following components:

• FIT (Feature Intent Template): this means the resource are generated based on the feature intent template. A single feature intent template may generate multiple FIs and FIGs for multiple devices, but some resources are generated only based on the single Feature Intent Template being used, no matter how many different subFIs or FIGs have been generated.

The followings are a few sample resources that can be generated based on FIT:

- Schedule DVT/Parser Tasks
- o Golden Baseline Definition
- DVT/Runbook Template configured based on FIT level.
- Guidebook configured based on FIT level.
- SubFI: this means the resources are generated based on the sub Feature Intent calculated for each device, when a single device has multiple SubFIs, the following resources can be generated based on each SubFI that has been created:
  - o Flash Probe
  - Schedule CLI Command

- FIG: this means the resources are generated based on the calculated FI group. When a FIT runs against devices and generate multiple FIGs, the following resources can be further generated based on each FIG that has been created:
  - Network Intent
  - Guidebook configured based on FIG level
  - o DVT/Runbook Template configured based on FIG level

We will introduce examples on how these resources are generated based on different levels. The following diagram gives you a high-level view of how different automations can be generated based on different resources:

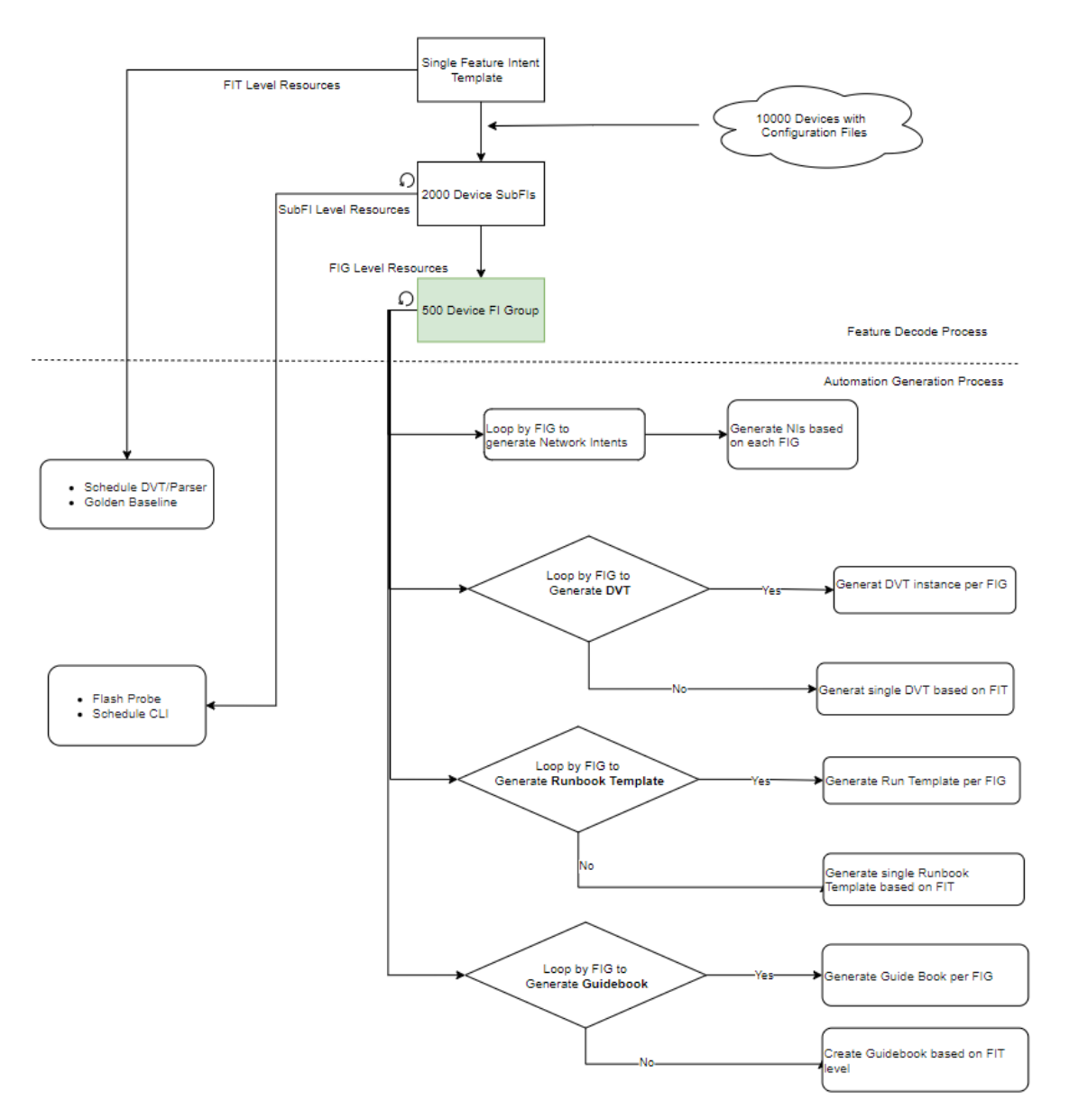

## 4.4. Reference Variables of Different Levels

As discussed, you can use line patterns to decode features for devices and reference variables in different automation assets. Now it's time to take a look at different types of variables you can use.

We know that you can define variables within line patterns and these variables are called line pattern variables. You can use them by including the FI as prefix.

The following sample shows line patterns used to match interfaces with HSRP configuration with variables defined:

group1: |- #ss
M: interface \$str:intfName1
M: ip address \$ip:ip1 \$ip:mask1
M: standby \$str:standbyName1 ip \$ip:ip2
M: standby \$str:standbyName2 priority \$str:priority

In order to use CLI commands that include the interface names, we can use the following statement to reference the interfaces that are matched:

- show standby interface {\$fi.intfName1}

The same format also applies to eigen variables.

The following sample shows how you can define an eigen variable:

eigen\_variables:
 - name: crossRelationKey
 expression: Combine(\$fi.standbyName1, IP(\$fi.ip1, \$fi.mask1).GetSubnet() )

In order to use these variables, you will need to use sfi as prefix to reference these variables.

cross\_relation: group\_by: \$fi.crossRelationKey

Both line pattern variables and eigen variables can be recognized as SubFI level variables and you will need to reference these variables by using sfi as prefix. All the supported variables are listed as below:

| Variable<br>Level | Variable Source                                                | Reference Prefix | Sample                                                  |
|-------------------|----------------------------------------------------------------|------------------|---------------------------------------------------------|
| SubFl             | <ul><li>Line Pattern Variable</li><li>Eigen Variable</li></ul> | \$fi             | \$fi.bgp                                                |
| Device            | Device GDR variable                                            | \$device         | \$device.name                                           |
| Interface         | Interface GDR variable                                         | \$intf           | <pre>\$intf.name</pre>                                  |
| FIG               | Built-in variables in FIG                                      | \$fig            | <pre>\$fig.crossRelationHash \$fig.deviceNamesStr</pre> |

| NI | NI role variables defined in NI | \$ni | <pre>\$ni.roleVariable2</pre> |
|----|---------------------------------|------|-------------------------------|
|    |                                 |      |                               |

We will cover samples of how to use them in the next few chapters.

# 5. Create Network Intent

Network Intent is device-based automation, allowing you to define the desired status for a couple of devices (usually devices that have direct relationships from a network perspective)from configuration files and CLI commands, and also define the alert logic to check if the desired status is violated. For more network intent details, please refer to the document: <u>Network Intent Tutorials</u>.

Network intent may include very complex automation logic of defining how to check the desired status. It may only include the basic configlets and CLI commands without automation logic, which is also known as the default Network Intent.

The configuration files decoded can be used to fulfill the configlet displayed in the network pane, as well as the configlet stored in network intent detail pane if there's no automation logic defined for the network intent.

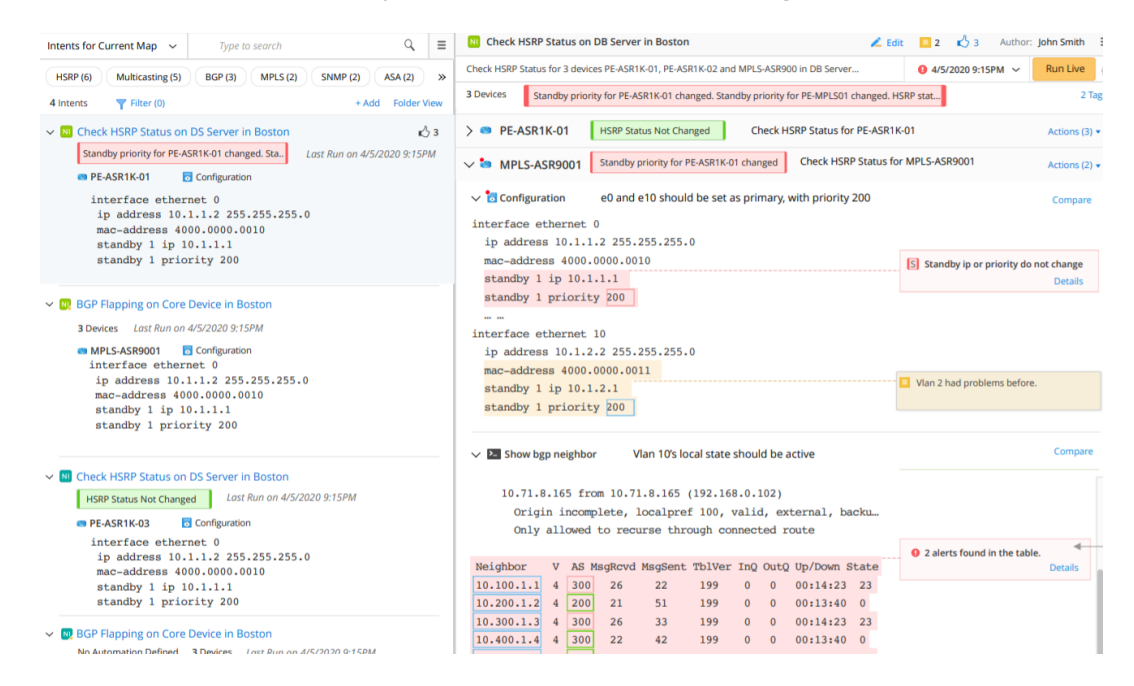

We can also define the show command within the YAML file to generate CLI command used in Network Intent.

### **Defining CLI Command in YAML File**

You can also define the show commands for feature verification. And the CLI command will be passed on to the network intent CLI command when the default network intent is created based on the feature intent. To define the CLI command section, simply put the CLI commands in it. Then, the CLI commands will be used for the HSRP check, as shown below:

```
match_rules:
    patterns:
    group1: |- #ss
    M: interface $str:intfName1
    M: ip address $ip:ip1 $ip:mask1
    M: standby $str:standbyName1 ip $ip:ip2
```

```
M: standby $str:standbyName2 priority $str:priority
```

commands:

- show standby
- show standby brief
- show standby interface {\$fi.intfName1}
- show standby interface {\$fi.intfName1} {\$fi.standbyName1}

You can see that not only the general CLI commands without parameters can be used here. You can also use the CLI commands with the parameters referenced from the line patterns. In the above example, we use the show standby interface {{intName1} command.This actually means from the configuration files, we use the line pattern to match the interfaces with the HSRP configuration, then we only check the interface HSRP status for these interfaces. By specifying parameters used in line pattern, we can significantly improve the CLI command accuracy for future use.

Before getting into the details of using feature intent template to create network intent with automation logic, we expect you have the basic understanding of network intent components and its various automation logic basics; please refer to <u>Network Intent Tutorial</u> if you need to get familiar with these concepts.

The concept of using Feature Intent Template to create much more network intents based on the existing network intent is simple. As network intent is device-based automation, you will need to select specific devices and then define the network intent automation. So, if you have a lot of devices with the similar network technology and need to define the similar automation logic, it is tedious to manually replicate the logic to all other devices. With feature intent template, devices can be found automatically, and the automation analysis logic can be applied to the new network intents.

In this chapter, we will first demonstrate how to define the network intent template parameters within existing network intent, and then move on to how you can define these parameters in feature intent template. Later we'll show you how to run the feature intent template and view the results.

After having created the SubFIs and the FI groups based on eigen variables, we can convert the FI groups into Network Intents. There are three ways to convert FI group into network intents:

- 1. **Generating default network intent**: In this step, we directly convert the configlets and CLI commands to network intent. As there's no automation logic is defined further, you will have network intents that only include the configlets and CLI commands.
- 2. **Generating network intent with analysis logic directly**: In this step, we will use the devices and configlets generated for each FIG and define the analysis logic to generate Network Intents directly.
- 3. **Generating network intent with NI template**: In this step, we convert the FI groups into network intents based on the NI template. We can leverage the automation logic defined in the existing NI template to create new NIs with the similar logic. In this section, we will mainly cover the steps to generate default network intent. And we will go through more details regarding generating network intents with NI template in the next chapter.

In order to generate default network intent, we'll need to define the related network intent contents:

```
network_intents:
   path: xxxx/xxxx/General_BGP_{$crossRelationHash}
   conflict_mode: Skip
```

lock\_after\_created: false

create\_default\_NI: true

baseline\_update\_type: LatestFromDE

### The path field shows where to input the newly generated default network intents.

**Note:** We need to make each network intent unique so we can attach the CrossRelation field to the network intent name.

The <u>conflict\_mode</u> section is to determine if the network intent with the same name already exists even it was not modified by this feature intent templet. In this case you can either overwrite the existing network intent by using override flap or skip flag to simply skip it.

The lock\_after\_created field can be configured to lock network intent and prevent anyone else from modifying it.

**Note:** Setting this field to be true needs to occur after the creation of network intent for the first time.

The feature intent template will not be able to update the network intent when it's locked, and it has higher priority over the conflict\_mode field. In this case, you won't be able to update the network intent and you have to modify the network intent manually.

The create\_default\_NI field, as explained previously, is to specify which type of network intent aims to generate. As in this case we are trying to generate default network intent without automation logic, we'll set this field to be true.

baseline\_update\_type: This field specifies how you would like to set the CLI baseline data, as the network intents include the CLI commands defined in the YAML file. Since executing the feature intent template won't retrieve the CLI commands from the live network, two methods are provided as below to add CLI command output to the network intent:

- 1. LatestFromDE: Use this setting if you want to make the current CLI command output as the baseline of network intent. You need to make sure you have already retrieved the CLI command previously before executing the feature intent template.
- 2. LiveFromNextRun: Use this setting if you want the system to set the CLI command baseline from the live network when running the network intent.

As we don't need to use the network intent template for reference, it is not necessary to define the ni\_template and ni\_inputs sections.

### 5.1. Generate Default Network Intent

In the previous chapters, we have explained all the necessary contents needed to generate default network intent; In this section let's put them together and generate our first default network intent based on the Cisco HSRP feature.

We can create a new feature intent template and reuse the related contents as explained earlier.

| Name: Ge | neral_HSRP (4) Description:                                          |               |                          |
|----------|----------------------------------------------------------------------|---------------|--------------------------|
| Define   | Template Execute & View Results                                      |               |                          |
| YAML     | Reference Network Intents                                            |               |                          |
|          |                                                                      |               | 12                       |
| _        |                                                                      |               | <u>.</u>                 |
| 1        | name: General_HSKP (4)                                               |               |                          |
| 2        |                                                                      |               |                          |
| 2        | Source:                                                              |               |                          |
|          |                                                                      |               |                          |
| 6        | - HSRP                                                               |               |                          |
| 7 -      | feature                                                              |               |                          |
| 8        | qualification: {}                                                    |               |                          |
| 9.+      | configlet:                                                           |               |                          |
| 10       | sample: ""                                                           |               |                          |
| 11 -     | match rules:                                                         |               |                          |
| 12 -     | - regexes: {}                                                        |               |                          |
| 13 *     | patterns:                                                            |               |                          |
| 14 -     | group1:  - #ss                                                       |               |                          |
| 15       | M: interface \$str:intfName1                                         |               |                          |
| 16       | M: ip address \$ip:ip1 \$ip:mask1                                    |               |                          |
| 17       | M: standby \$str:standbyName1 ip \$ip:ip2                            |               |                          |
| 18       | M: standby \$str:standbyName2 priority \$str:priority                |               |                          |
| 19 *     | split_keys:                                                          |               |                          |
| 20       | group1: []                                                           |               |                          |
| 21       | relation: Equals(\$standbyName1, \$standbyName2)                     |               |                          |
| 22       | generate_one_F1_groups: []                                           |               |                          |
| 23 *     | eigen_variables:                                                     |               |                          |
| 24 -     | - name: crosskelationkey                                             |               |                          |
| 25       | expression: Combine(\$stanabyName1, IP(\$ip1, \$mask1).GetSubnet() ) |               |                          |
| 20 *     |                                                                      |               | *                        |
| 27 *     | 4                                                                    |               | ۱.                       |
|          |                                                                      |               |                          |
| Help     |                                                                      | Validate YAML | Test Device Config Match |
|          |                                                                      |               | Savo                     |
|          |                                                                      |               | Save                     |

There is some basic information to be modified based on our feature intent template function.

- Name: the name of this YAML file; you can modify this filed and the name on the folder tree will be modified accordingly.
- **Description:** define the description for this YAML file.
- **Tags:** specify the network technology in the YAML file. The settings here will also be inherited once we have the network intents creating from this feature intent template.

Use the Validate YAML function to test if there's any YAML syntax error or content error. You can also use the Test Device Config Match to view the matched feature intent. The device match function here only works on a single device for feature intent. It is not intended to view the subFls or Fl groups in current design.

Once the YAML file is properly defined and the testing results match our expectations, we can execute this feature intent template across several devices.

Click and navigate to **Execute & View Results** tab; click **Run Now** and select the devices you want to run against, then you will be able to view the results of current execution momentarily.

| Define Template E          | xecute & View Results                  |                                   |
|----------------------------|----------------------------------------|-----------------------------------|
| Run Now 🛞                  | Schedule Run: Weekly                   |                                   |
|                            |                                        | ~                                 |
| ast Execution Time: 1/3/20 | )21, <b>1</b> 1:22:02 PM (Manual Task) | View Last Execution Logs (Failed) |
| Last Execution Result      | s O All Execution Results              | 5                                 |
| Matched Devices:           |                                        |                                   |
| 1 Devices                  |                                        |                                   |
| Associated Automation      | Assets:                                |                                   |
| 0 Network Intents          |                                        |                                   |
| 0 Data View Templ          | ates                                   |                                   |
| 0 Runbook Templa           | tes                                    |                                   |
| 0 Flash Probes             |                                        |                                   |
| 0 Golden Baseline          | Variables                              |                                   |
| Installed Automation Ta    | sks:                                   |                                   |
| 3 Triggered Netwo          | rk Intent Tasks                        |                                   |
| 0 Scheduled CLI Ta         | sks                                    |                                   |
| 0 Scheduled Data \         | /iew Template Tasks                    |                                   |
| 0 Installed Recomm         | nended Actions                         |                                   |

You will be able to view all the automation resources generated by this feature intent template. Click each item to view the details for each type of resources. You will find the default Network Intents created by this feature intent template.

| Tı | riggered Network Intent Tasks |                                   |     |                    | × |
|----|-------------------------------|-----------------------------------|-----|--------------------|---|
|    | 3 Items                       |                                   |     | Search             | Q |
|    | Automation Type               | Automation Name                   | Las | t Updated Time     |   |
|    | Network Intent                | General_HSRP3960F2897903C503C3F07 | 1/3 | /2021, 11:22:05 PM |   |
|    | Network Intent                | General_HSRP8D499514E8159E80EC1A0 | 1/3 | /2021, 11:22:05 PM |   |
|    | Network Intent                | General_HSRPC6666CACCBCA3B91E67E  | 1/3 | /2021, 11:22:05 PM |   |
|    |                               |                                   |     |                    |   |

You can also click the **View last Execution Logs** to find the latest execution logs and view the execution details.

**Note:** If you want to debug the execution of feature intent template, click the **Run Now** settings and switch the **Production Mode** to **Debug mode** in the **Run Setting**.

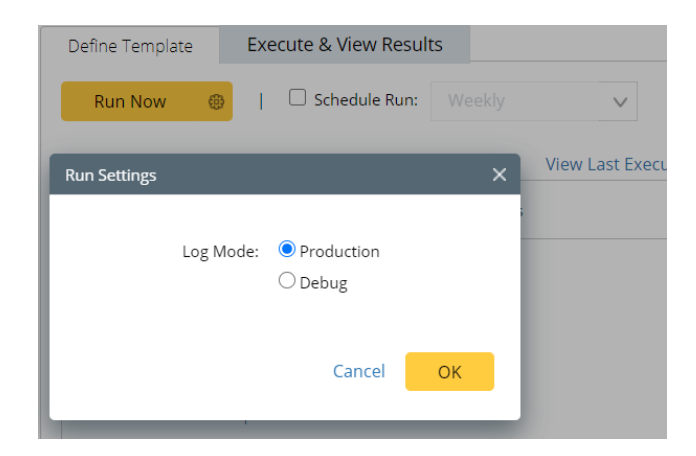

To view the network intents details, you can create a map to include the devices within the network intent,; and then from the left network intent pane, you will find all the default network intents the system just created based on our definition.

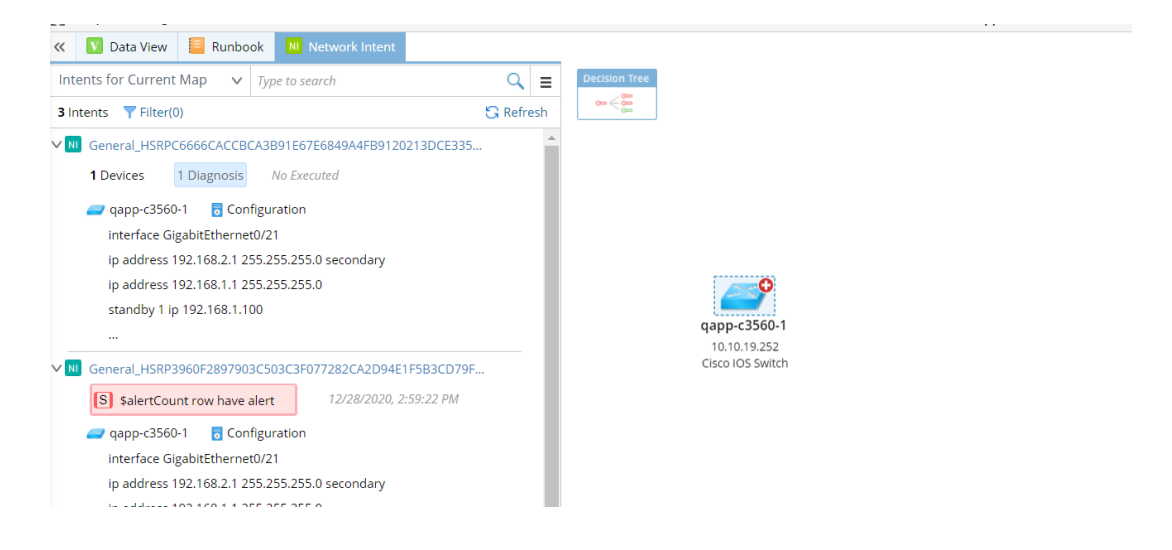

For more information regarding using and viewing network intent, please refer to the document <u>Network</u> <u>Intent Tutorial</u>.

# 5.2. Create Network Intent Directly

Previously we have explained how you can create the default Network Intent without automation, as well as how you can create Network Intent with the full automation function. To understand how you can create Network Intent with the full automation function, first you will need to understand how devices within the FIG are matched and then mapped to different devices of NI with analysis logic.

The following diagram shows a single FIG with a couple of devices (R1, R2, R3 and R4). To create the corresponding network intent based on the FIG, we need to think about the analysis logic for devices within the FIG and group devices with the same analysis logic into a single role.

The NI role shown below represents devices that share the same analysis logic within the network intent. In the YAML file we can define the analysis logic for a single role and define the conditions for the role to match

the corresponding devices. When the system executes the YAML file, it will find the matched devices and generate the analysis logic for these devices.

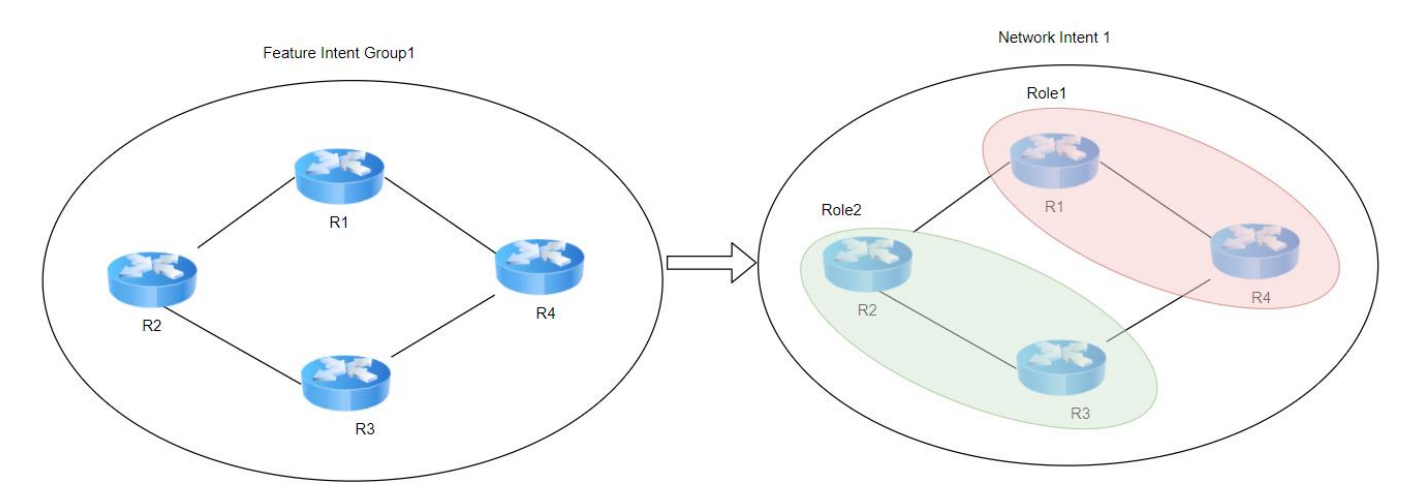

Let's take a look at how YAML file looks like in this case:

The sample YAML code shown as below only serves for illustration purpose and may not include all the sections.

```
network intents: # Definition for generating NI.
 tags: [BGP, HSRP]
 lock_after_created: true # the default is false
 baseline_update_type: LatestFromDE #
 create default NI: false # Whether to create Default NI for the FIG, the default is false.
 common role variables:
 analysis_devices:
    - device role: role1
      device_condition: expression($fi.xxx) == "yyyy1"
      commands:
        - type: Command # Command or Config
          id: Conmand1 # samle: cmd1, config1
          command: show interface { $fi.intfName1 } # only for type=Command
          description: xxxxx
          parser: "./VisualParser.xpar"
          diagnoses:
            - anchor: Paragraph1.intf name # optional, only support the variables from current
config/command
```

```
note: xxxxxxxx
- anchor: Paragraph1.ip
 name: Check IP
 description: check the ip accuracy
 if:
   rule:
     loop_table_rows: true # the default is false
     conditions:
       - operand1: Command1.Paragraph1.ip[Current]
         operator: Does Not Equal # Equals, Contains....
         operand2 type: Var
         operand2: Command1.ip[Baseline]
        - operand1: Command1.Paragraph2.mask
         operator: Does Not Equal
         operand2: ni.roleVarible1[Current]
     boolean expression: not (A or B)
   then:
     note:
       color: red
       text: Diagnosis Alert $Command1.Paragraph2.mask,$ni.roleVarible1
     status code for this device:
       enable: true
       type: Alert # Success or Alert
     status code for ni:
       enable: true
       type: Alert # Success or Alert
       note: Diagnosis Alert $Paragraph1.ip
```

From the analysis device section (highlighted), you can define one or multiple roles with each of its own conditions to match devices within FIG.

Device condition means how you can use the Sub FI variables and GDR variables as your condition to match devices.

You will then need to define the analysis logic. Depending on the need of performing analysis based on configuration file or CLI command, you can specify the type with the id.

```
commands:
- type: Command # Command or Config
id: Conmand1 # samle: cmd1, config1
command: show interface { $fi.intfName1 } # only for type=Command
description: xxxxx
parser: "./VisualParser.xpar"
```

If you use CLI command here, specify the CLI command so you can continue using the sub FI variables. Please note that you cannot create visual parser within the YAML file directly, instead, you will need to import the Visual parser and reference the visual parser with its path. For more information on how to reference visual parsers, please find the instructions on the chapter: <u>Referencing Visual Parsers</u>

For the diagnosis section, you will need to define the anchor as well as the analysis logic.

| Configuration Diagn                                                         | osis<br>Retrieve Live Dat                                                                      | a 🗸 Last Up                          | odated: 02/03/2021 08:32:54 AM |                                                                                                    |
|-----------------------------------------------------------------------------|------------------------------------------------------------------------------------------------|--------------------------------------|--------------------------------|----------------------------------------------------------------------------------------------------|
| 1. Define Variable                                                          | S                                                                                              |                                      | 2. Define Diagnosis            | 3. Debug                                                                                                    |
| Summary Text                                                                | Original Text                                                                                  | Search                               | Q v ^                          | Add Note  Add Diagnosis Can also click a variable on the left to add automation                                                                                                    |
| 212 pouter<br>213 router<br>214 area 5<br>215 networ<br>216 defaul<br>217 J | ospf 1<br>-id 10.10.10.10<br>1 range 10.8.0.0 25<br>k 10.8.1.0 0.0.0.25<br>t-information origi | 5.255.0.0<br>5 area 0<br>nate always | Check OSPF Desi                | Name:       Check OSPF Design       Anchor:       ospf1       v         Type description       If ospf1       If ospf1       If ospf1       If ospf1         If       Loop Table Rows       US-B       Baseline v       ospf1       v         B       Select Variable       v       If ospf1       If ospf1       If |

The analysis rules here are straight forward and you can use compound variable and loop table like the way you use in the UI. Defining simple intra-device analysis logic is not complex, but if you want to define cross device analysis logic, please refer to: <u>Cross Device Analysis in Network Intent</u>

Then you can define the status code and the notes for the diagnosis.

If you want to define multiple roles each with its own device matching logic, simply add another role at the end with its device conditions.

# **5.2.1.Referencing Visual Parsers**

Since currently we don't support creating Visual Parsers within the YAML file directly, you can import an existing visual parser into the FIT and reference it within the YAML file by following the steps below:

- 1. On Feature Intent Template Manager page, navigate to Reference Resources tab.
- 2. Click +Add Visual Parser.
- 3. Select the desired Visual Parsers and add them into the current FIT.

| Define T | emplate | Execute & View Results |                      |                           |                      |                    |  |
|----------|---------|------------------------|----------------------|---------------------------|----------------------|--------------------|--|
| AML      | Referen | ce Resources           |                      |                           |                      |                    |  |
| em: 1    | + Add N | etwork Intent 🗸 🔶 🕂    | Add Visual Parser    |                           |                      |                    |  |
| No.      | Resourc | e Name                 | Resource Type        | Relative Path in Fea      | ture Intent Template | Last Imported Time |  |
| 1        | show ip | ospf [Aruba WLC].xpar  |                      | ./show ip ospf [Arul      | a WLC].xpar          |                    |  |
|          |         |                        | Select Parser        | _                         | ×                    |                    |  |
|          |         |                        | Please enter a       | parser name               | Q                    |                    |  |
|          |         |                        | 🔺 📶 All Parse        | rs                        |                      |                    |  |
|          |         |                        | ⊿ 🚍 Built-<br>⊿ 🔁 Co | in Parsers<br>nfiguration |                      |                    |  |
|          |         |                        | × 🖬                  | Aruba WLC                 |                      |                    |  |
|          |         |                        |                      | show ip ospf [Aruba WLC]  |                      |                    |  |
|          |         |                        | Share                | arsers in Tenant          |                      |                    |  |
|          |         |                        |                      |                           |                      |                    |  |
|          |         |                        |                      |                           |                      |                    |  |
|          |         |                        |                      |                           |                      |                    |  |
|          |         |                        |                      |                           |                      |                    |  |
|          |         |                        |                      |                           |                      |                    |  |

After adding the Visual Parser into the FIT, you can find the relative path that can be used within the YAMIL file.

| YAML    | Reference Resources     |               |                                          |  |                        |  |  |
|---------|-------------------------|---------------|------------------------------------------|--|------------------------|--|--|
| Item: 2 |                         |               |                                          |  |                        |  |  |
| No.     | Resource Name           | Resource Type | Relative Path in Feature Intent Template |  | Last Imported Time     |  |  |
| 1       | hsrp_configuration.xpar |               | ./hsrp_configuration.xpar                |  | 6/15/2021, 10:00:40 AM |  |  |
| 2       | show interface.xpar     |               | ./show interface.xpar                    |  | 6/16/2021, 10:44:27 AM |  |  |
|         |                         |               |                                          |  |                        |  |  |

To find out the parser variables within the current visual parser, simply click the **Resource Name**.
| YAML    | Reference Resources      |                                          |                                          |                        |
|---------|--------------------------|------------------------------------------|------------------------------------------|------------------------|
| Item: 2 | + Add Network Intent V + | Add Visual Parser                        |                                          |                        |
| No.     | Resource Name            | Resource Type                            | Relative Path in Feature Intent Template | Last Imported Time     |
| 1       | hsrp_configuration.xpar  |                                          | ./hsrp_configuration.xpar                | 6/15/2021, 10:00:40 AM |
| 2       | show interface.xpar      |                                          | ./show interface.xpar                    | 6/16/2021, 10:44:27 AM |
|         | <pre>1 * 4 2</pre>       | agraphl.intf",<br><br>agraphl.intf",<br> |                                          |                        |

### 5.2.2.Cross Device Analysis in Network Intent

In the previous sections, we have explained the basics of how to define the analysis logic for intra-device analysis. However, it does not cover the scenario of defining the analysis logic for cross device check. You can leverage the common role\_variable to achieve this.

network\_intents: # Definition for generating NI.

ref label: ospf

path: xxxx/xxxx/General\_BGP\_{\$fi.crossRelationHash} # the path to generate NI, here can use variables of FIG level

tags: [BGP, HSRP]

lock\_after\_created: true # the default is false

baseline\_update\_type: LatestFromDE # support values: LatestFromDE(Relative to the time of running FID), LiveFromNextRun, the default is LatestFromDE.

create\_default\_NI: false # Whether to create Default NI for the FIG, the default is false.

#### common\_role\_variables:

- name: roleVarible1

from\_role: role1 # role which the variable come from

device\_condition: true # expression OrderIndex("vanId")==0

variable: "Conmand2.var3"

analysis\_devices:

- device role: role1

device\_condition: expression(\$fi.xxx) == "yyyy1"

```
local_role_variables:
    - name: roleVarible2
    from_role: Role2 # role which the variable come from
    variable: "Conmand2.var3"
    device_condition: $device.xxx == $ni.role2.current.device.xxx # any or
    expression OrderIndex("vanId")==$this.xxx
```

In the highlighted sections, we have defined a common\_role\_variables as a variable that can be referenced in the section of device analysis. By defining the common\_role\_variable and device condition, you are specifying what device this variable belongs to. In the diagnosis section, you can use the common role variable as below.

```
diagnoses:
            - anchor: Paragraph1.intf_name # optional, only support the variables from current
config/command
             note: xxxxxxx # donot support variable
            - anchor: Paragraph1.ip
             name: Check IP
             description: check the ip accuracy
              if:
                rule:
                  loop_table_rows: true # the default is false
                  conditions:
                    - operand1: Command1.Paragraph1.ip[Current] # [] support values:
Current, Last, Baseline, the default is Current
                      operator: Does Not Equal # Equals, Contains....
                      operand2_type: Var # support types: Auto, Const, Var, ConstFromFITExp,
the default is Auto, Auto will be automatically recognized
                      operand2: Command1.ip[Baseline] # support to use FI or GDR variables if
operand2 type=ConstFromFITExp
                    - operand1: Command1.Paragraph2.mask
                     operator: Does Not Equal
                      operand2: ni.roleVarible1[Current]
```

After YAML file is executed and the Network Intent is generated, it will be automatically converted to different devices as specified so you will be able to define cross-device analysis.

| lf 🗌 L | oop Table Rows   |        |        |        |             |            |   |
|--------|------------------|--------|--------|--------|-------------|------------|---|
| Α      | 😋 US-B Curr      | ent 🗸  |        |        | 🔭 US-B      | Baseline 🗸 |   |
|        | ospf1            | $\sim$ | Equals | $\sim$ | OSPF_desigr | ı v        | Î |
| В      | Select Variable  | ~      |        |        |             |            |   |
| Воо    | lean Expression: | A      |        |        |             |            |   |

#### Using local role variable:

Common role variable is a static variable that can be used by any device role. And it doesn't change no matter where and how you reference it. There are cases where you may want to define cross device analysis based on the different device conditions. Let's use the earlier example to illustrate the concept. In the picture below, we have two different NI roles (Role1 ad Role 2). And we want to define the cross relation device check for device R1 with R2, R4 with R3 as they share some identical characteristics. We can use the local role variables to achieve this:

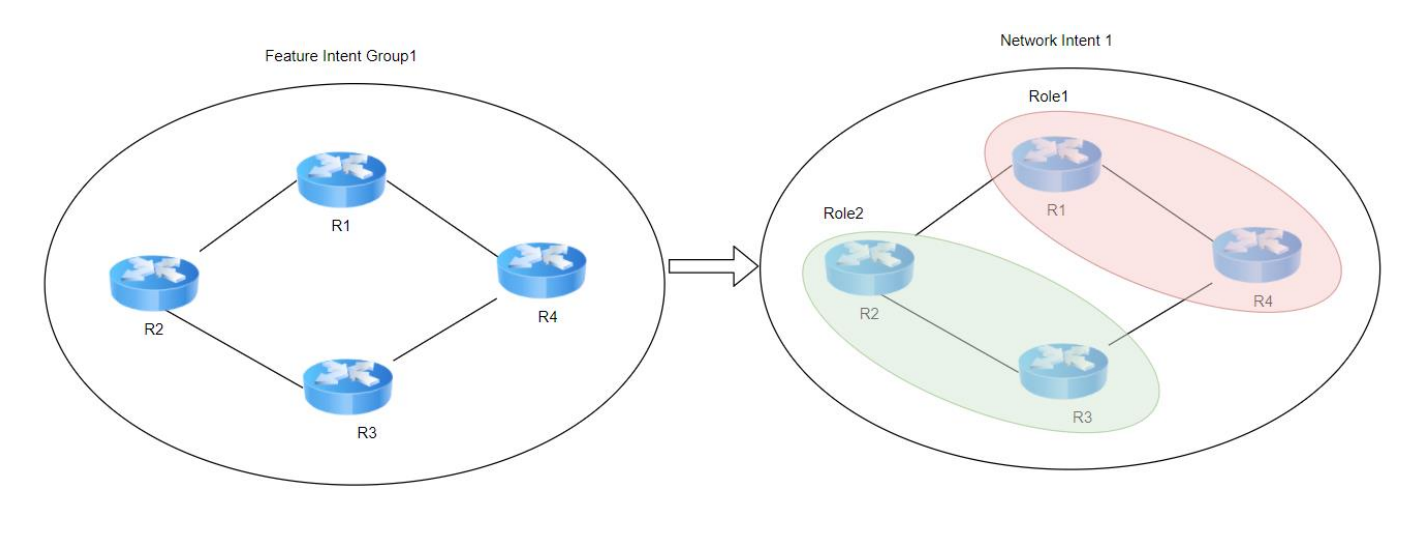

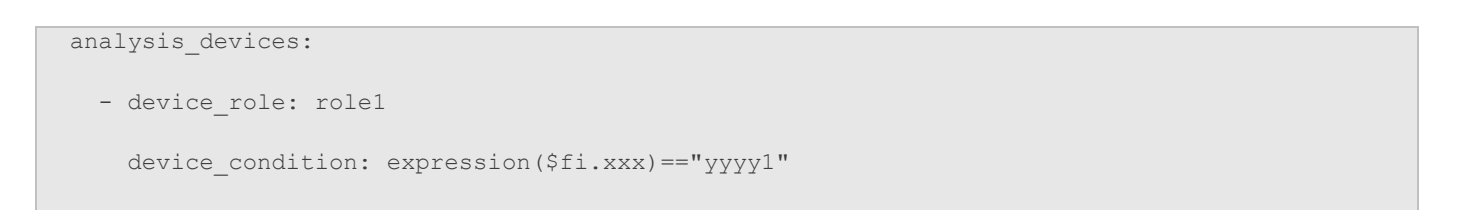

```
local_role_variables:
    - name: roleVarible2
    from_role: Role2 # role which the variable come from
    variable: "Conmand2.var3"
    device_condition: $device.xxx == $ni.role2.current.device.xxx # any or
    expression OrderIndex("vanId") == $this.xxx
```

Under the analysis of role1, you can define a local role variable to find the expected variable of a device. When creating the analysis logic for device R1, the local role variable will loop through device R2 and R3 and based on the condition defined here, it will choose the device R2 as the expected device of the variable. When creating analysis for device R4, based on the condition defined, it will choose device R3 as the device of the variable.

### 5.3. Using Network Intent Template

Besides defining Network Intent directly within the YAML, there's another way to define the Network Intent with the analysis logic. That is using Network Intent Template.

In the tutorial, we use the word network intent template to explicitly display the template function, but in the software there's no clear distinction between the regular network intents and network intent templates. You can use any network intent as the network intent template if the template variables are set up correctly. To set up the network intent template variables, you can turn on the edit mode of any network intent, the click **Define Template Variables** to open the **Define Template Variables** window.

| qapp                                                                                                    | -c3560-1                                         | Network Intent                                   |                               |           |                                                        |                                                  |              |            |        | × |
|----------------------------------------------------------------------------------------------------|--------------------------------------------------|--------------------------------------------------|-------------------------------|-----------|--------------------------------------------------------|--------------------------------------------------|--------------|------------|--------|---|
| e 1 🗸                                                                                                    |                                                  | III Test Network Intent                          |                               |           | 🔏 Edit                                                 | 0                                                | <b>⊮_}</b> 0 | Author: Ed | ldy    | ≡ |
|                                                                                                    | Edit Network Intent                              |                                                  |                               |           |                                                        |                                                  |              | ×          | n Live |   |
| (0)<br>'3960F<br>unt rov<br>i0-1<br>192.16<br>192.16<br>192.17<br>192.17<br>192.10<br>192.10<br>19 | Edit Network Intent                              | Variable<br>\$device1<br>+ Add<br>+ Add<br>+ Add | Default Value<br>qapp-c3560-1 | ×         | Cancel<br>Export<br>Disable<br>Lock With<br>Define Ten | Run V<br>Password<br>nut Passwor<br>nplate Varia | d            |            | n Live | = |
| Intent<br>0 Dia<br>60-1<br>preem                                                                                                    | Allow to apply multiple devices to one variable. |                                                  |                               | Cancel OK |                                                        |                                                  |              |            |        |   |

You will find all devices defined in this network intent are listed here along with the their own CLI commands. Before looking into details on how variables can be used for other network intents, let's look at 2 different ways to create new network intents:

- Exact device count match: This means the device count of the newly created network intents needs to be precisely match the device count of the existing network intent when the automation analysis logic is applied.
- Adjustable device count match: This means the device count of newly created network intents can
  differ from what's defined within the network intent template. Check the option <u>Allow to apply</u>
  <u>multiple devices to one variable</u> in this case.

Let's look at the first method in which requires exact device count match. When the network intents require the exact same device count based on the network technology, you can use this method. Also, the analysis logic may require you to differentiate devices of the network intent. For example, HSRP requires 2 devices; one is an active device and the other one is a standby device. In the automation check logic of the network intent, you may define different checking logic depending on whether it's an active device or a standby device.

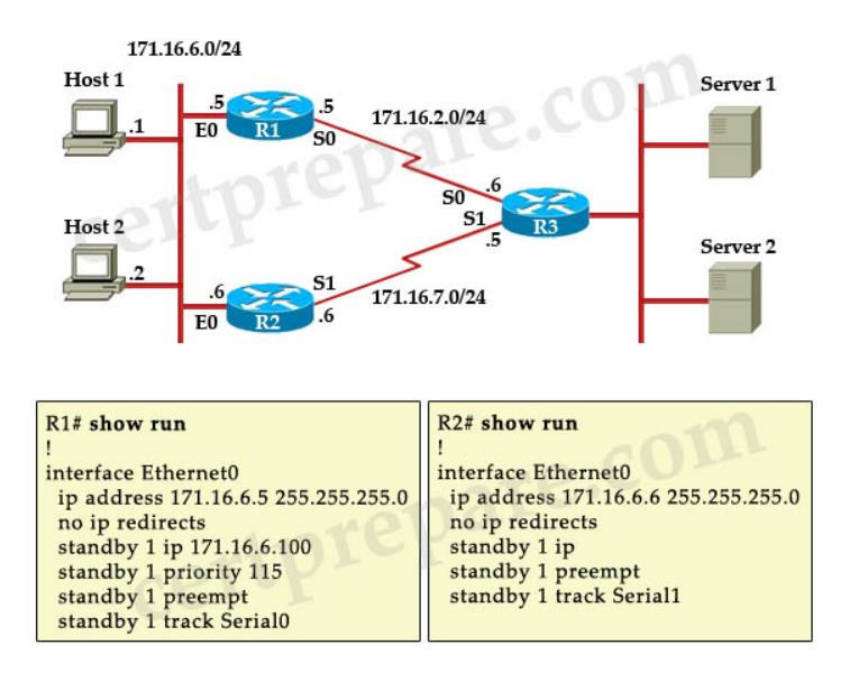

(Use NetBrain map to replace picture later)

The second method doesn't require the exact device count match, and it can be used when you have a couple of devices grouped together for network technology that doesn't require exact device count. The following is a simple example of the IPSec designs for the WAN connections. You may define a network intent that includes the sites connected via IPsec tunnels. The network intent may consist of several devices. You can define the universal checking logic for all these devices. To create network intents for other WAN connections, you can simply reuse the automation check logic as the logic itself is device independent, and the device count could be greater or less.

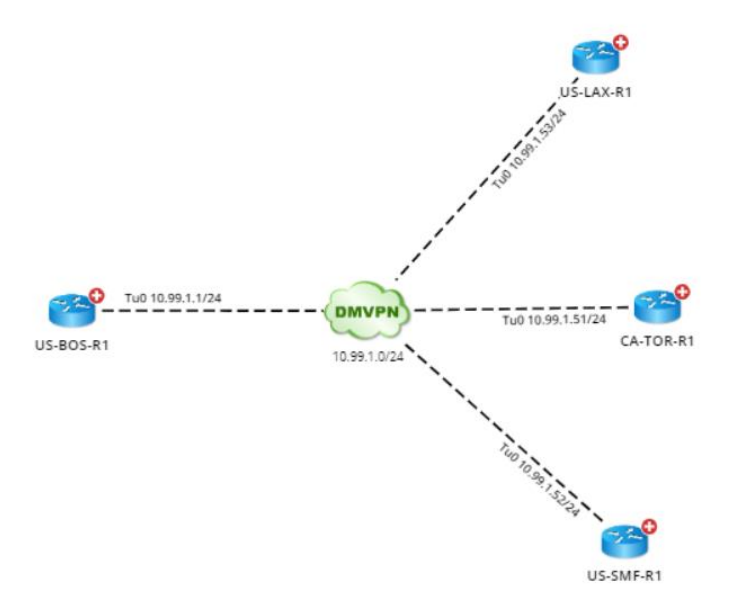

For the network intents for HSRP check, we'll need to keep the exact device count so we'll leave the **Allow to apply multiple devices to one variable** option unchecked as shown below:

Allow to apply multiple devices to one variable.

The next step is for you to define how devices and related show commands to be replaced by the new FI group we have found. The parameters we'll need to replace include the following parts:

- **Device Parameter**: replaced with the new name. The device variables are pre-defined and you can modify the variable name if needed.
- <u>**CLI Command Parameter</u>**: if you use the CLI commands for certain config related to the current device, you will need to define it as a variable so the value can be replaced with the respective values of new devices.</u>
  - Interface Name: In the network intent template, we'll need to check the interface status for WAN interfaces that faces the internet. We can use the show interface S0/1 command to achieve this goal. However, the WAN interfaces used is S0/1, for the new devices to be matched, the interface name may be different; you will need to define the interface name as a variable so it can be replaced with the new value.
  - **VLAN ID**: In the network intent template, we use the show interface id 10 to check the status for VLAN 10. However, for the new device to be matched, the VLAN id may vary. We'll need to define it as a variable so it can be replaced with the new value.

| Device/CLI Command                           | Variable    | Default Value |
|----------------------------------------------|-------------|---------------|
| <b>⊿                                    </b> | \$device1   | qapp-c3560-1  |
| Configuration                                | + Add       |               |
| cu show vlan id 10                           | \$vlan_id   | 10            |
| cu show interface g0/1                       | \$intf_name | g0/1          |

After defining the Network Intent Template Parameters, we will continue defining the variable mapping logic in the feature intent template.

After we define the template variables, this Network Intent can act as a template to generate network intents. You can also export the network intent and share with others.

| Map1 * > Page 1 ∨                                                                                                    | NI Test Network Intent    | Edit      | □ 0 🔥 0 Author: Eddy =                                                                                                    |
|----------------------------------------------------------------------------------------------------|---------------------------|-----------|----------------------------------------------------------------------------------------------------|
| < 💟 Data View 📒 Runbook 関 Network Intent                                                                                                    |                           | No H      | - Save As                                                                                                    |
| All Intents v Type to search Q =                                                                                                    | 1 Devices 0 Diagnosis     |           | - Edit<br>View Abstract                                                                                                    |
| 4 Intents Trilter(0)                                                                                                    | V app-c3560-1 0 Diagnosis | Device De | Install As Triggered Automation                                                                                                 |
| <ul> <li>General_HSRP3960F2897903C503C3F077282CA2D94E1F5B3CD79F</li> <li>SalertCount row have alert 1/4/2021, 9:29:21 AM</li> <li>qapp-c3560-1 Configuration<br/>interface GigabitEthernet0/21<br/>ip address 192.168.2.1 255.255.255.0 secondary<br/>ip address 192.168.1.1 255.255.255.0<br/>standby 1 ip 192.168.1.100<br/></li> </ul> | Configuration             |           | Install As Recommended Automation<br>Run Settings<br>Delete<br>Export<br>Disable<br>Lock With Password<br>Lock Without Password |
| General_HSRP8D499514E8159E80EC1A03473FDBC49724461FE4F1  Devices  Diagnosis No Executed  agpp-c3560-1 Configuration Interface Vlan442 Ip address 10.30.10.253 255.255.255.0                                                                                                    |                           |           |                                                                                                    |

### **5.3.1.Define Network Intent Parameters in Feature Intent Template**

In the previous chapter, we have already defined the network intent template. Now it's time to implement it into our feature intent template. To reference the existing network intent template, we'll select the **Reference Network Intent** tab and then select the network intent template. You can either import the network intent from the external files or select an existing one from the current IE systems. After importing the network intent template into the feature intent template, you should be able to view the basic information for the NI template.

| Define T | Template | Execute & View Results |                                          |                        |  |
|----------|----------|------------------------|------------------------------------------|------------------------|--|
| YAML     | Referen  | ce Network Intents     |                                          |                        |  |
| ltem: 1  | + Add E> | ternal Files           |                                          |                        |  |
| No.      | Netv     | vork Intent Name       | Relative Path in Feature Intent Template | Last Imported Time     |  |
| 1        | HSR      | P_NI.xni               | ./HSRP_NI.xni                            | 12/28/2020, 2:55:57 PM |  |
|          |          |                        |                                          |                        |  |
|          |          |                        |                                          |                        |  |

The **Relative Path in Feature Intent Template** is the directory where you can reference the relevant resources from the YAML file. Click the hyperlink, you will be able to view the NI template parameters that we defined previously. These parameters are organized in Json format which you can easily view and use in YAML file.

| 1 -  | 0                                                        |
|------|----------------------------------------------------------|
| 2    | "name": "HSRP_NI",                                       |
| 3    | "description": "",                                       |
| 4    | "author": "admin",                                       |
| 5    | "multipleDeviceToOneVariable": false,                    |
| 6 -  | "devices": [                                             |
| 7 -  |                                                          |
| 8    | "varName": "\$device1",                                  |
| 9    | "deviceName": "qapp-c3560-1",                            |
| 10 - | "commands": [                                            |
| 11 - | {                                                        |
| 12   | "name": "Configuration",                                 |
| 13   | <pre>"commandTemplate": "",</pre>                        |
| 14   | "variables": {},                                         |
| 15   | "statusCodes": []                                        |
| 16   | },                                                       |
| 17 - | {                                                        |
| 18   | "name": "show standby",                                  |
| 19   | "commandTemplate": "",                                   |
| 20   | "variables": {},                                         |
| 21 - | "statusCodes": [                                         |
| 22 - |                                                          |
| 23   | "alertCondition": "IfTrue",                              |
| 24   | "ni_status_code": true,                                  |
| 25   | "ni_status_code_message": "\$alertCount row have alert", |
| 26   | "device_status_code": false,                             |
| 27   | "alert_message": "this is a test"                        |
| 28   | }                                                        |
| 29   |                                                          |
| 30   | }                                                        |
| 31   | ]                                                        |
| 32   | }                                                        |
| 33   |                                                          |
| 34   | ()                                                       |

Now let's go back to the YAML file section and define how to use the NI parameters. Within the network intent section, we have explained some of these fields in the previous chapters. When using the network intent template, you will need to set the flag of creat\_dafault\_NI to false.

```
network_intents:
path: xxxx/xxxx/General_BGP_{$crossRelationHash}
conflict_mode: Skip
lock_after_created: true
create_default_NI: false
cli_baseline_update_type: LatestFromDE
ni_template: "./NI_template1.ni"
ni_inputs:
devices:
```

| Device1:                                                 |  |
|----------------------------------------------------------|--|
| <pre>device_condition: OrderIndex('\$priority')==0</pre> |  |
| parameters:                                              |  |
| <pre>intf: \$intfName1</pre>                             |  |
| ip: \$ip1                                                |  |
| Device2:                                                 |  |
| <pre>device_condition: OrderIndex('\$priority')==1</pre> |  |
| parameters:                                              |  |
| <pre>intf: \$intfName1</pre>                             |  |
| ip: \$ip1                                                |  |

As we copy the **Relative Path from Feature Intent Template**, we can use the network intent by referencing its relevant path.

| YAML Refere     | nce Network Intents           |                                          |                        |  |  |  |  |  |
|-----------------|-------------------------------|------------------------------------------|------------------------|--|--|--|--|--|
|                 | AML Reference Network Intents |                                          |                        |  |  |  |  |  |
| Item: 1 + Add E | External Files                |                                          |                        |  |  |  |  |  |
| No. Net         | twork Intent Name             | Relative Path in Feature Intent Template | Last Imported Time     |  |  |  |  |  |
| 1 HSF           | RP_NI.xni                     | ./HSRP_NI.xni                            | 12/28/2020, 2:55:57 PM |  |  |  |  |  |

The ni inputs field is where you can define matching rules of the ni template variables.

- **device\_condition**: specify how the devices in the FI group should be mapped to the devices within NI template. You could also use the global functions provided by NetBrain to differentiate different devices within the FI group.
- Parameters: define the parameters to be mapped to the NI template.

As we explained previously, in this HSRP example, we want to use the <code>orderIndex()</code> function to identify the active device as well as the standby device. This function will index the devices within FI group by its priority in ascending order. The first device with the lowest priority can be referenced with the first index: <code>orderIndex('\$priority')==0</code>, so in the example above, device1 is the standby device in the NI template and in this way we can match the same device for the FI group we have generated.

Device2 is the active device and we can use the OrderIndex('\$priority') ==1 to reference the active device created from the FI group.

#### Mapping multiple FI Group device to NI Template Device

In case the matching logic within the Network Intent can be used for multiple devices within the FI group, you can use the following statements and all matched devices in the FI group will be mapped to device1.

| ni_inputs: |  |  |  |
|------------|--|--|--|
| devices:   |  |  |  |
| Device1:   |  |  |  |

| device_condition: True       |  |
|------------------------------|--|
| parameters:                  |  |
| <pre>intf: \$intfName1</pre> |  |
| ip: \$ip1                    |  |
|                              |  |

### 5.4. Generate Network Intents via NI Template

Once we have the feature intent template defined, we can execute the feature intent template and it will generate the network intent with automation logic.

If opening one of the new network intents we have generated, you will find the CLI command has been replaced with the new values of the specific device.

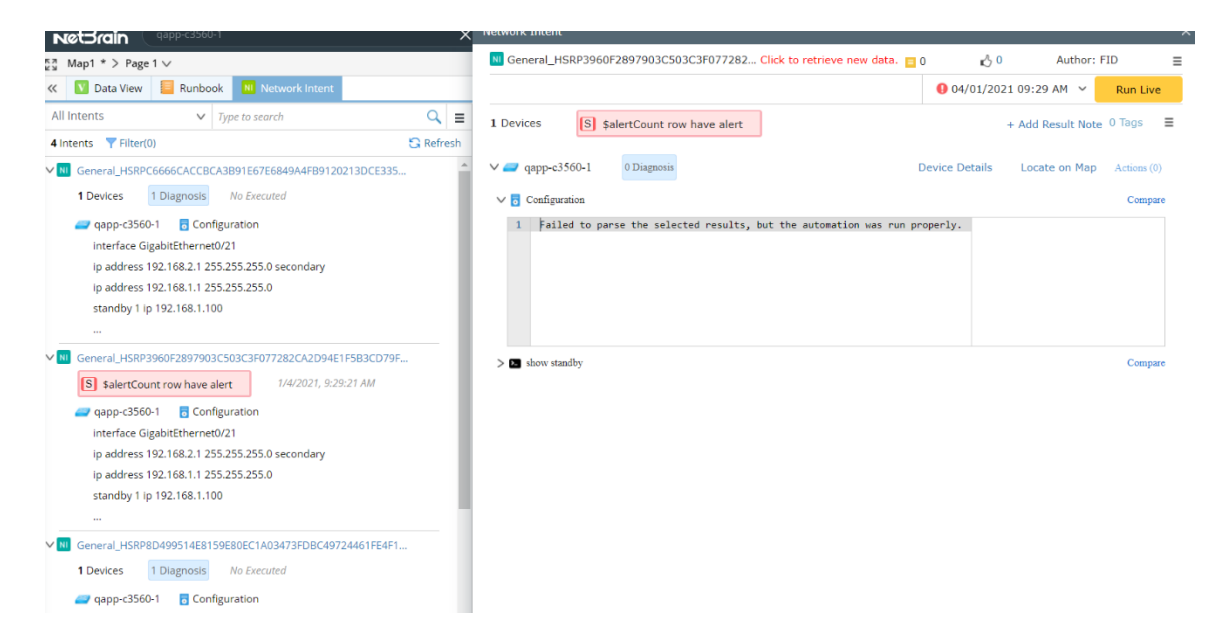

Please also beware that the following contents from the previous network intent template were also shown in the newly created network intents:

·Drill-down CLI and Runbook Template

·Device level and global level status code

# 6. Building Intent-based Automation via Feature Intent Template

Network intent is the most complicated resource built by feature intent template. However, creating network intent itself is not adequate, as we need to define the proper ways to execute these network intents. In R10.0 release, we have invented the intent based automation functions that circle around network intent, allowing you to create powerful triggered automation functions based on network intent relying on adaptive monitoring function. We'll explain how you can create the adaptive monitoring probes with feature intent template and how to install the network intent into the adaptive monitoring systems. We'll also explain how to build the interactive automations and show the results by using decision tree.

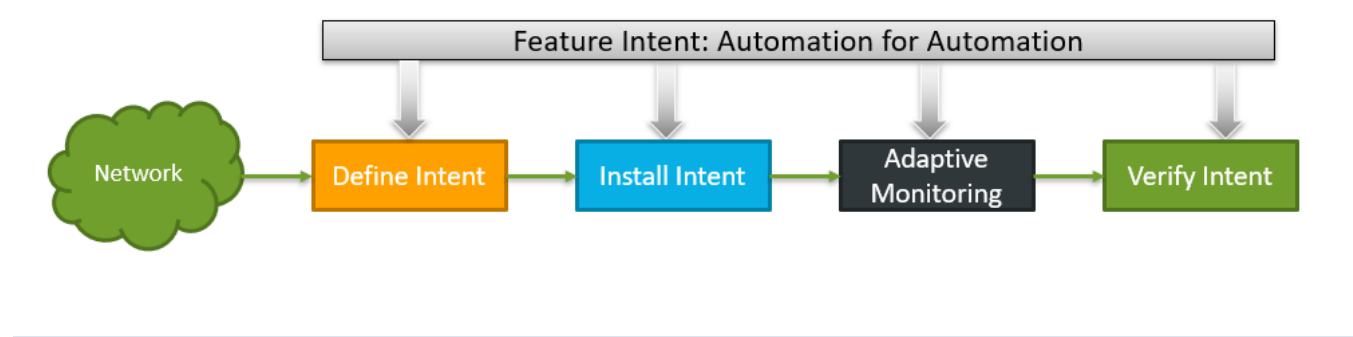

## 6.1. Creating Flash Probe

Creating flash probe with feature intent template is quite straightforward. You need to define the similar fields within the YAML file by simply following the UI. Unlike network intent that requires the template to create new network intents, you can use all available fields in the UI to create flash probe from scratch. Let's look at a simple sample to illustrate the key components of flash probe. In the following example, we are trying to build a device level flash probe to check the CPU status of the device, and the key design points are shown as below:

- Use show processes cpu to retrieve the CPU status for Cisco IOS devices
- Primary flash probe that retrieves CLI command from live network every 30 minutes
- Alert will be raised if the CPU usage is greater than 90%
- CPU usage will be set to monitor variable so the historical data can be tracked

A sample YAML code is shown as below; we will explain details for each section:

```
flash_probes:
    - name: overall_monitor_cpu_usage_check[Cisco IOS]
    description: "this is device CPU flash probe"
    target_type: Device
    qualification: |-
      $device.subTypeName == "Cisco Router" && $device.subTypeName == "Cisco IOS Switch"
      conflict_mode: Skip
      type: Primary
```

```
trigger_type: AlertBased
alert_source: ""
frequency multiple: 0.5
frequency interval: 1
variable defines:
  - parser: "Built-in Files/Network Vendors/Cisco/Cisco IOS/show processes cpu [Cisco IOS]"
   parameters: { }
   variables:
      - name: five_min_cpu_usage
        alias: five_min_cpu_usage
        monitor:
          display name: five min cpu usage
          unit: "%"
rule:
  verify table: false
  conditions:
    - operand1: $five_min_cpu_usage
      operator: GTE
      operand2: 90
  boolean expression: A
alert message: "CPU Is HIGH $five min cpu usage ...."
enable: true
```

- 1) **Basic Information**: You need to define the basic information such as name, display\_name and description.
- 2) <u>Target type</u>: Specify whether the probe is used for device level parameter check or interface level parameter check. CPU usage alert is for device level check, so we specify this as device level check. target\_type: Device
- 3) **Qualification**: You can use the device level properties to filter devices. In this case as the flash probe is for Cisco devices, we'll filter the devices with device type.
- 4) **Type:** Primary, Secondary Or External; as we want to retrieve the CPU data periodically, we'll set the type as Primary.
- 5) <u>**Trigger type:**</u> AlertBased or TimerBased, which correspond to alert-based flash probe or timer-based flash probe in the UI. CPU high usage is used for generating alerts, so we'll set this as AlertBased.

#### Primary Probe Secondary Probe External Probe

| 8 Items | <u>+ Add</u> ∨         |           |               |            |
|---------|------------------------|-----------|---------------|------------|
| Enab    | Add Alert-based Primar | ry Probe  | Estimate Freq | Created By |
|         |                        | ary Probe | N/A           | System     |
|         | Compare c              |           | a day         | System     |
| ✓       | 🕒 High Frequ           |           | 4 hours       | System     |
|         | Low Freque             |           | 7 days        | System     |

- 6) <u>Alert source:</u> This is only for External Probe to specify the 3rd party name such as Splunk, Solarwinds, PRTG, etc.
- 7) **Frequency:** the multiple of the period of the base frequency.
- Variable define: You need to specify the parser directory as well as the variables. To easily define the parser directory in here, you can right click on a parser and select Copy Path to find the path directory.

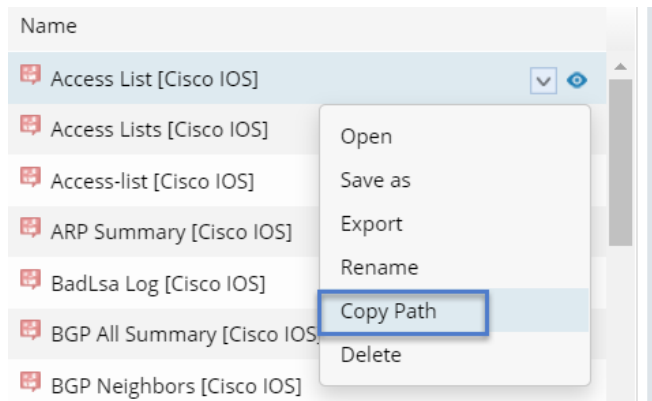

- Parameters: this needs to be defined in the CLI command
- Variables:
  - **Name**: the original variable name from the parser.
  - **Alias:** the alias for this variable to appear in alert check. As multiple parsers may include same variable name, you can use the alias to make the variable unique when referencing them within the alert check section.
  - **Monitor:** specify whether this variable will be monitored to determine if the historical data can be tracked. In this case, as we want to keep track of the historical data for CPU usage, we'll specify this as the monitoring variable.

```
- parser: "Built-in Files/Network Vendors/Cisco/Cisco IOS/show processes cpu [Cisco IOS]"
parameters: {}
variables:
    - name: five_min_cpu_usage
    alias: five_min_cpu_usage
    monitor:
    display_name: five_min_cpu_usage
    unit: "%"
```

- 9) **Define Rules**: Define the alert rules in the rule section.
  - **Operand1**: Stands for the variable needed to be checked

- **Operator**: Operator is the same as what can be defined using UI. You can find from the UI for a complete list of operators and how to use them.
- **Operand2:** Stands for the threshold value you define for the variable. This field is omitted for some of the operator types.

| Define Alert Rules: Monitor Variable    | ;(1)                                                           | Verify Table |
|-----------------------------------------|----------------------------------------------------------------|--------------|
| A Select Variable                       | <ul> <li>✓ Greater than or Equals to ✓ 0</li> <li>✓</li> </ul> | ✓ 🖬          |
| Boolean Expression: A                   |                                                                |              |
| rule:                                   |                                                                |              |
| <pre>verify_table: fa conditions:</pre> | Lse                                                            |              |
| - operand1: \$f.                        | ive_min_cpu_usage                                              |              |
| operator: GT                            | Ξ                                                              |              |
| operand2: 90                            |                                                                |              |
| boolean_expressi                        | on: A                                                          |              |

10) **<u>Alert message</u>**: Define the alert message that will be generated.

#### Run Feature Intent Template to create Flash Probes:

After defining the flash probe, you can run the feature intent template to generate the related flash probes. As these probes are enabled according to the definition, you will see these variables are executed based on the defined frequency. To view the results for these flash probes, you can open a map and use the monitoring data view to see the probe execution results.

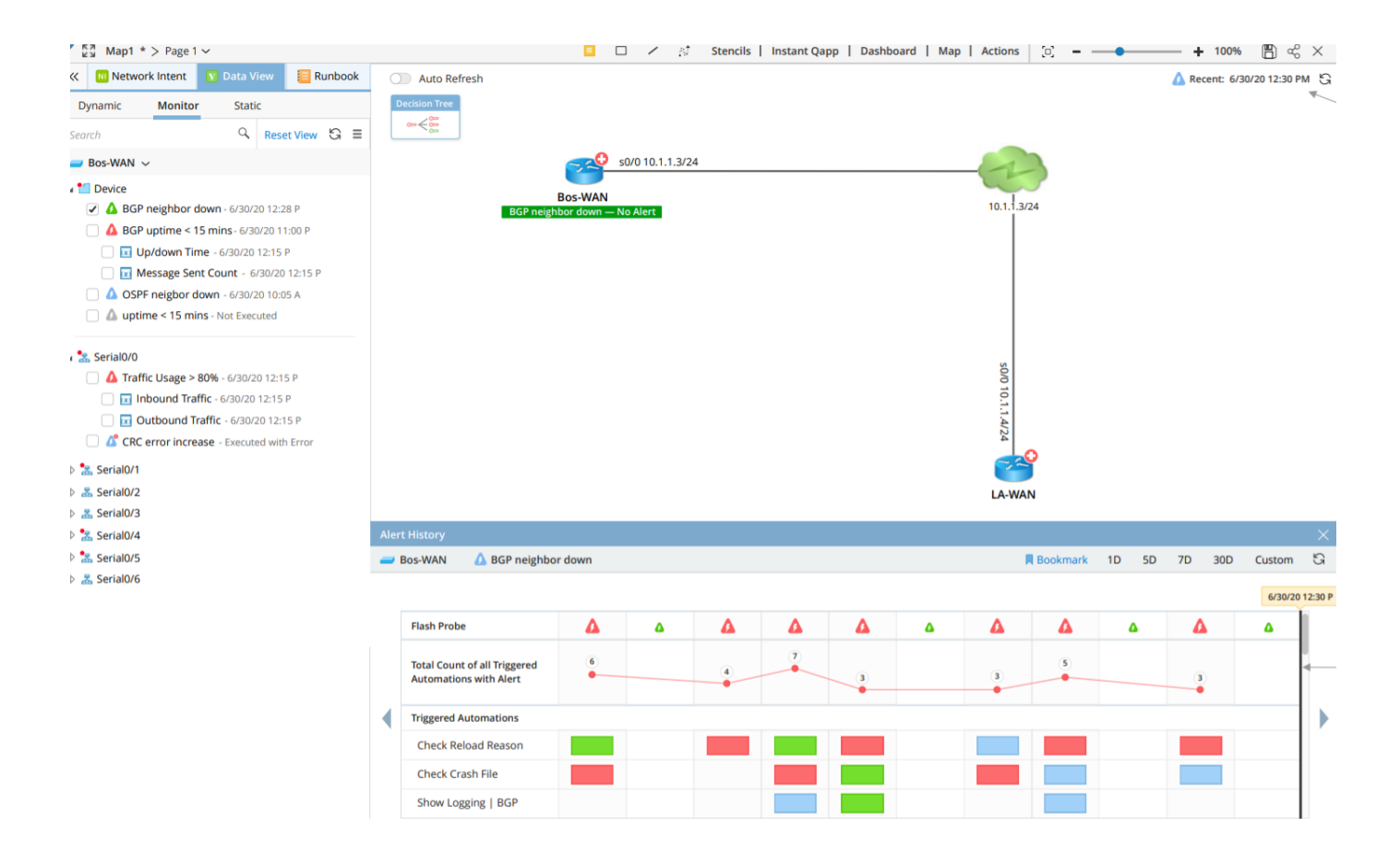

# 6.1.1.Creating Flash Probe for Interface Variable Check

We have explained how to create a primary flash probe for device level check, now let's take a look at how to create a flash probe for interface variable check. In this example, we are trying to create a new interface level flash probe to check if link error is increasing. And the design points are shown as below:

- Use show interface to retrieve the interface error for Cisco devices
- Primary flash probe that retrieves CLI command from live network every 30 minutes
- Alert will be raised if the number of the interface errors retrieved during the current polling cycle is greater than that of the last polling cycle.
- We will only enable the check on interfaces that are in up status and at the same time filter loopback interfaces that we are not interested in.
- Interface errors will be set as monitoring variable so the historical data can be tracked.

The sample YAML code is shown as below, we will explain details for each section:

```
- name: overall_monitor_interface_link_error_check
    description: "this is interface link error flash probe"
target_type: Interface
target_interface:
    qualification: |-
```

```
$device.subTypeName == "Cisco Router" && $device.subTypeName == "Cisco IOS Switch" &&
intf.isLoopback == false && $intf.intfStatus =="up/up"
   split_by_interface: false
   conflict_mode: Skip # support values: Override and Skip, the default value is Skip
   type: Primary # Primary or Secondary or External
   trigger_type: AlertBased
   alert source: ""
   frequency multiple: 16
   variable defines:
     - parser: "Built-in Files/Network Vendors/Cisco IOS/show interface [Cisco IOS]"
       parameters: {}
       variables:
         - name: intfs_table.input_error
           alias: input_error
           monitor:
             display_name: input_error
             unit: ""
         - name: intfs_table.output_error
           alias: output_error
           monitor:
             display name: output error
             unit: ""
     - compound variable: input link errors
       value_type: int
       expression: $input_error - (last)
     - compound_variable: output_link_errors
       value_type: int
       expression: $otput_error - (last)
   rule:
     verify table: false
     conditions:
       - operand1: $input link errors
```

```
operator: GT # 1. UseGB, 2...
operand2: 0
- operand1: $output_link_errors
operator: GT # 1. UseGB, 2...
operand2: 0
boolean_expression: A or B
alert_message: "exist input link errors or output link errors,,,"
enable: true
```

- 1) **Target\_type:** As this case focuses on interface level error check, we'll use the interface level variable, so we'll need to use interface to define Target\_type.
- **2) Target\_interface:** Use this field to specify the interfaces you want to check for errors. All interfaces will be checked by default. If you would like to have all interfaces checked, you can leave this filed empty. In our case we keep this field empty in order to check all interfaces.

You can also use the SubFI variables decoded so the system will create flash probe and include. target\_type: Interface

target interface: \$intfName

Suppose you use the line pattern to decode devices with interfaces that has OPSF configured, you can further reference the sintf\_name in the flash probe so the created flash probe will only include the OSPF interface status.

**3) Qualification:** Interface level check allows you to use interface properties. In this case as we want to focus on the interfaces that are in up status and filter all loopback interfaces, we can achieve our goals with the following statement.

```
$device.subTypeName == "Cisco Router" && $device.subTypeName == "Cisco IOS
Switch" && intf.isLoopback == false && $intf.intfStatus =="up/up
```

**4) split\_by\_interface:** For flash probe that may include multiple interfaces, you will need to decide whether these interfaces should be grouped together into a single flash probe or separated into different flash probes. In this case, as we' want to use a single flash probe to include all these interfaces, we set the value to false so the flash probe can include all the matched interfaces.

| Name:                              | 1              | Display Name: | Overall Health |               |
|------------------------------------|----------------|---------------|----------------|---------------|
| Description:                       |                | Select        | 2 interfa      | ces           |
| Level: O Device Level              | nterface Level | Select Inter  | face v         |               |
| Variables (0) + Add Variable 🗸     |                | Search        |                |               |
|                                    |                | GigabitEth    | ernet1/1/1     |               |
|                                    |                | GigabitEth    | ernet1/1/2     |               |
|                                    |                | GigabitEth    | ernet1/1/3     |               |
|                                    |                | 🗷 GigabitEth  | ernet1/2/1     |               |
|                                    |                | GigabitEth    | ernet1/2/2     |               |
| Define Alert Rules: Monitor Variab | les (0)        | GigabitEth    | iernet1/2/3    | 1/esife Table |
|                                    |                | GigabitEth    | ernet1/4/1     | verity table  |
| A Celest Veriable                  |                | GigabitEth    | ernet1/4/10    |               |

**5) Compound variable:** In this case, as we need to calculate the error increase count, the value of current errors status minus the value of error status retrieved last time. The compound variable can achieve this with the following definition:

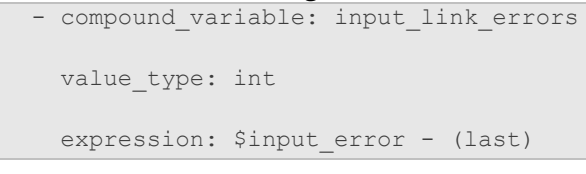

Note: The last value can be referenced simply with (last).

### 6.1.2.Creating Flash Probe using Sub Fl variables

One of the most powerful function feature decoding provides is that the variables are reusable. We can extract them from the configuration files, and then reuse them in other automation resources. In this section, we'll see how to leverage the variables pared from the configuration files to use in flash probe. The following example demonstrates the concept:

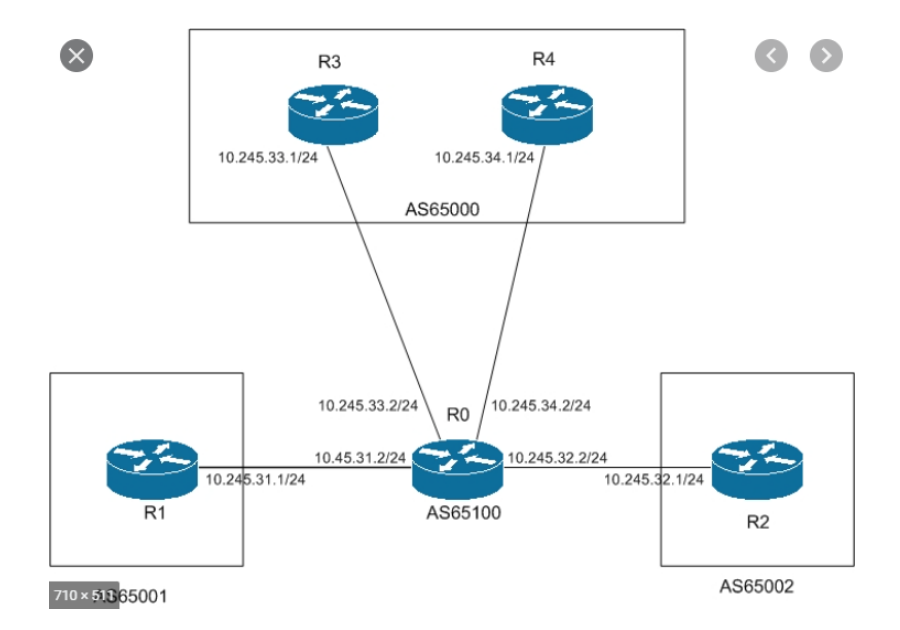

In the above example, we have devices with BGP connections configured under vrf and we want to make sure the advertised routes don't change. In this case we can create flash probes to track the advertised route change. The YAML file to decode the BGP config files is shown as below:

```
name: Internal Test Feature BGP - Training
version: 1.0
source: ""
description: ""
tags: []
```

```
feature:
 qualification: {}
 configlet:
   sample: ""
   match_rules:
     - regexes: {}
       patterns:
         group1: |-
           interface $str:intfName1
           ip address $ip:ip1 $ip:mask1
         group2: |-
           MF: router bgp $num:bgp
            address_family ipv4 vrf $str:vrf_name
            O: bgp log-neighbor-changes
            F: neighbor $ip:ip2 remote-as $num:remoteBGP
            OE: neighbor $ip:ip3 update-source $str:intfName2
       split_keys:
         group1: []
         group2: [$fi.remoteBGP, $fi.vrf_name, $fi.ip2]
        relation: Equals($fi.intfName1, $fi.intfName2) && Equals($fi.ip2, $fi.ip3)
        merge groups: []
```

You can see that all devices with desired configlet will be matched. And the flash probe we are trying to create is shown as below:

```
flash_probes:
  - name: BGP_adv_routes_change {$fi.ip2} {$fi.vrf_name}
  display_name: BGP_adv_routes_change {$fi.ip2} {$fi.vrf_name}
  target_type: Device
  qualification:
  type: Primary
  frequency_multiple: 1
```

```
variable_defines:
  - parser: "Built-in Files/CLI Command/Cisco IOS/BGP adv routes [Cisco IOS]"
   parameters:
        vrf: $fi.vrf name
        ip: $fi.ip2
    variables:
      - name: fi.BGP_adv_route
        alis: BGP adv route
        monitor:
           display name: bgp adv route table
    rule:
        verify_table: false
        conditions:
          - operand1: $BGP_adv_route
            operator: UseGB
        boolean expression: A
    alert_message: BPG advertised route change detected
    enable: true
```

This example demonstrates the power of using line pattern to decode the configuration files and using the variable in our flash probe definition. From the configuration files decode, we are able to get the BGP neighbor IP address and corresponding vrf information for each neighbor, represented by the variables sip2 and svrf\_name.

In this section, as we are trying to create flash probe for all bpg neighbors, each with a unique flash probe name. To achieve that, we need to add the ip address and vrf name into the name field.

The CLI command to parser the data is:

show ip bgp neighbors \$ip advertised-routes vrf \$vrf

And the sample output is shown as below.

| Alg. | Dest.Addr     | Mask | Distance | Metric | Interface | Next Hop IP | Next Hop Dev | Age |
|------|---------------|------|----------|--------|-----------|-------------|--------------|-----|
|      | 104.207.208   | 27   |          | 0      |           |             |              |     |
|      | 104.207.208   | 28   |          | 0      |           |             |              |     |
|      | 104.207.208   | 29   |          | 0      |           | 104.207.208 | BUR12-LAB-F  |     |
|      | 104.207.208   | 29   |          | 0      |           | 104.207.208 | BUR12-LAB-F  |     |
|      | 172.16.8.0    | 22   |          | 100    |           | 169.254.241 |              |     |
|      | 172.26.0.0    | 24   |          | 100    |           | 169.254.241 |              |     |
|      | 172.85.32.40  | 29   |          | 0      |           | 104.207.208 | Bur12-bdf-fw |     |
|      | 199.188.232.0 | 22   |          | 0      |           | 172.16.1.99 |              |     |

We are able to assign these variables with the value parsed from configuration files. Following the golden baseline concept, we automatically create baseline for the bgp-advertsied route table and generates alert if needed.

## 6.2. Install Network Intent into Flash Probe

With the network intents we have created, we'll need to define how they should be executed, the feature intent template provides you the method to install them into the flash probe. So when there's alert generated by the flash probe, the network intent diagnosis will be further executed.

In the following example, we are trying to achieve the network intent check based on flash probe:

- We have defined a network intent for HSRP check of active and standby devices.
  - We have defined the flash probe to track the interface utilization.
    - $\circ$   $\;$  WAN link utilization for standby device should be less than 1%.

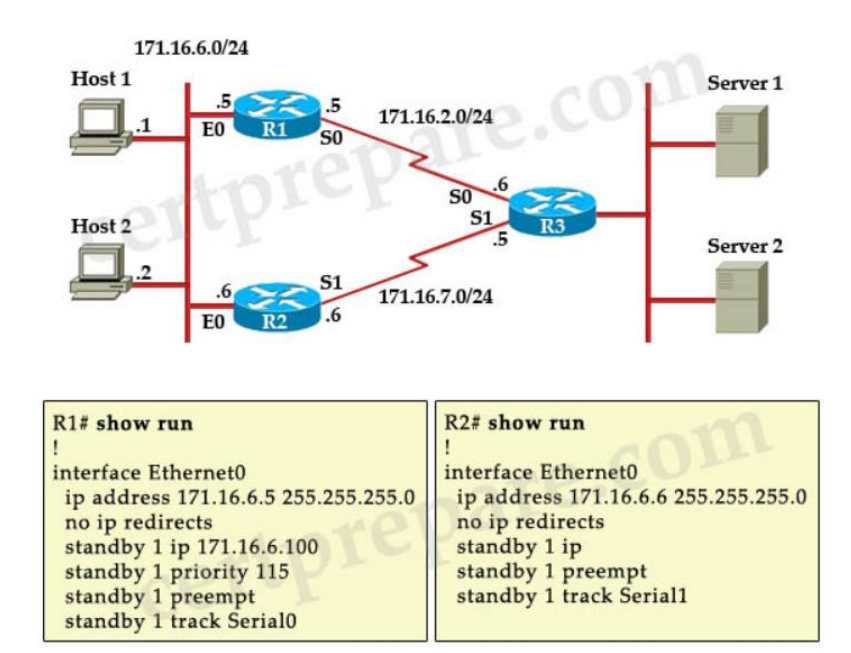

The purpose of this case is to track the WAN link utilization for standby devices periodically. If the traffic is greater than the defined threshold, we'll trigger the network intent to check whether the HSRP failover happens. To achieve this goal, we can define the flash automation as follows:

triggered\_automation:

```
- description: xxxx
 automation:
   network intents:
   auto append created NI: true
 triggered by flash probes:
   - name: wan_link_ultilzation_spike
     alert source: NetBrain
     qualification:
       $device.subTypeName=="Cisco Router"
     note: Check bgp
     trigger rule:
       run type: Once
       frequency:
         interval: 2
         times: 3
       suppression:
         enable: true
         wont_run_twice_within: 2
 enable: true # whether to enable, the default is true
 conflict mode: Skip
```

The key fields are explained as below:

- Automation: You can define the network intents by specifying the directory in NetBrain. If network intents are created within this feature intent template, you can set the flag of <a href="mailto:auto\_append\_createed\_NI">auto\_append\_createed\_NI</a> as true to install the automation to specific flash probes. In this case, we assume the network intent for HSRP check already created within this feature intent template, so we keep it as true.
- 2) Triggered\_by\_flash\_probes: Specify the flash probes you want to install to. The flash probe can be created within this feature intent template or from other feature intent templates. In this case, as we want the HSRP check to be triggered by wan\_link\_ultilzation\_spike, we'll specify the flash probe name here.
  - Note: note shown in execution tree, usually indicates the reason why the network intent checked based on flash probe alert.
  - Trigger\_rule: define how you would like the NI to be executed when there's flash alert, run once or run multiple times.

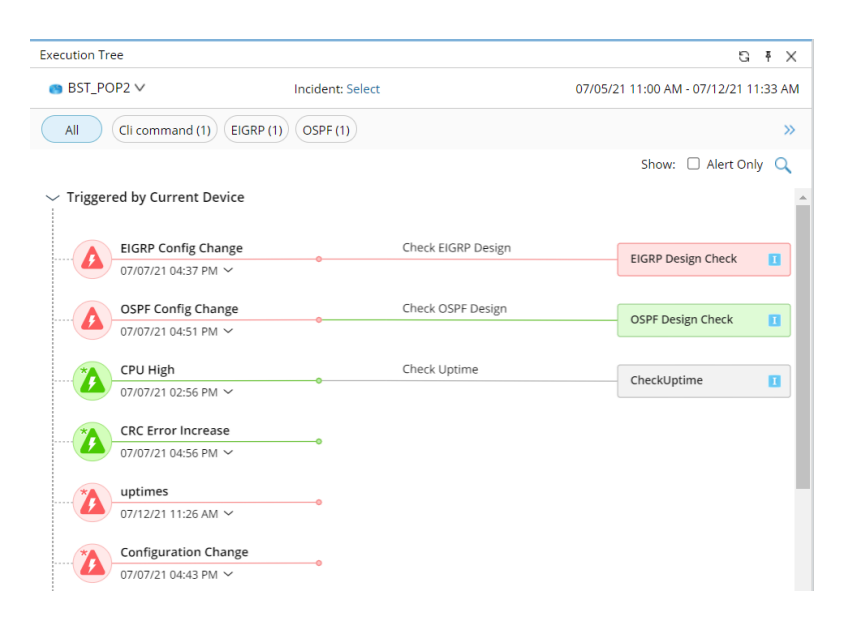

#### **Schedule Network Intent**

In addition to installing networking intent into an alert-based flash probe, you can also install the network intent into a timer-based flash probe. That's basically the same concept as scheduling network intent. The settings are the same as installing network intents into the alert-based flash probe, just that you will need the timer-based flash probe to trigger the network intent.

### 6.3. View Triggered Intent Results

After defining the install automation contents and executing the FI template, you can view the execution results right from there. All detailed information about how many automations and what automations are installed can be easily found.

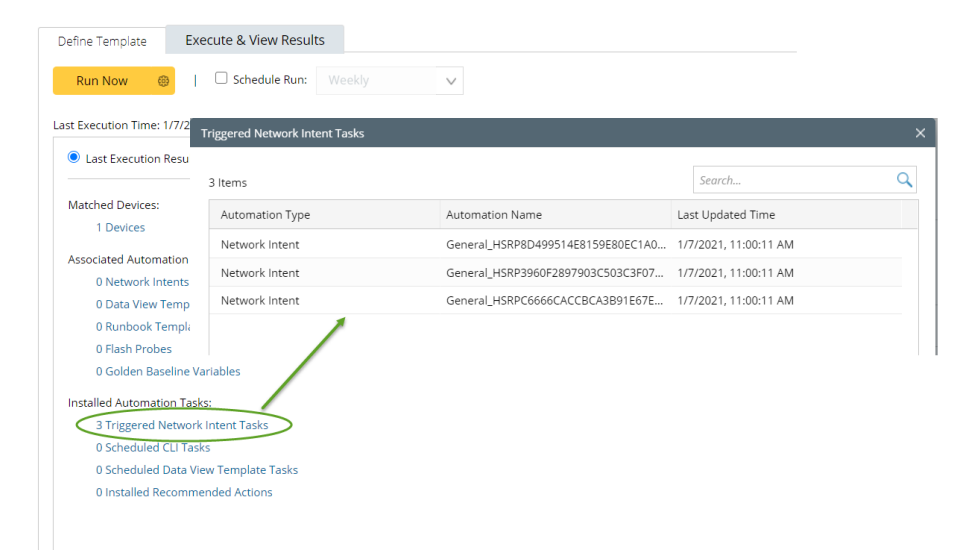

To view the results of automation task themselves instead of FI template you can use the execution tree to view the results per device.

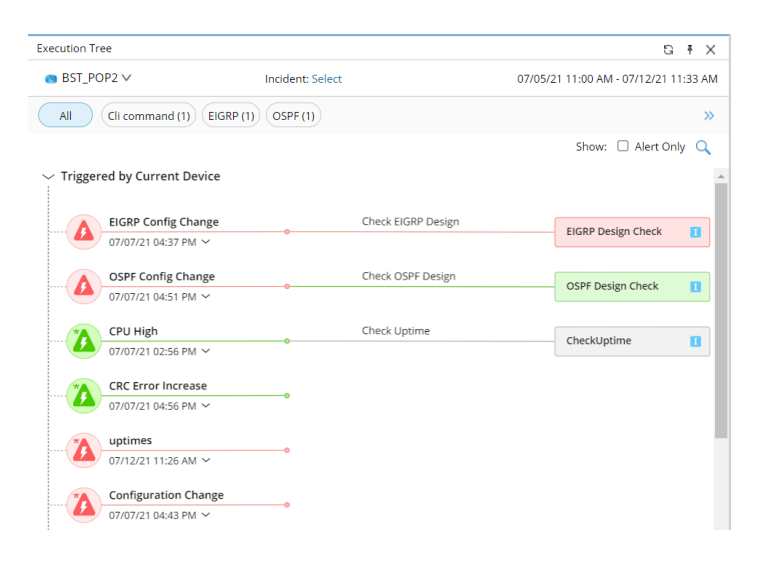

# 7. Create/Update Data View Templates

Data View Templates can be used to understand the network designs and running status. You can create data view templates manually with the pre-defined qualifications so the data view templates can only be applied to specific devices. The current qualification supports basic GDR properties which might limit the accuracy of data view templates in some use cases.

With the Feature Intent qualification, you can match devices with the exact device feature and add these devices to the schedule Data View Template tasks.

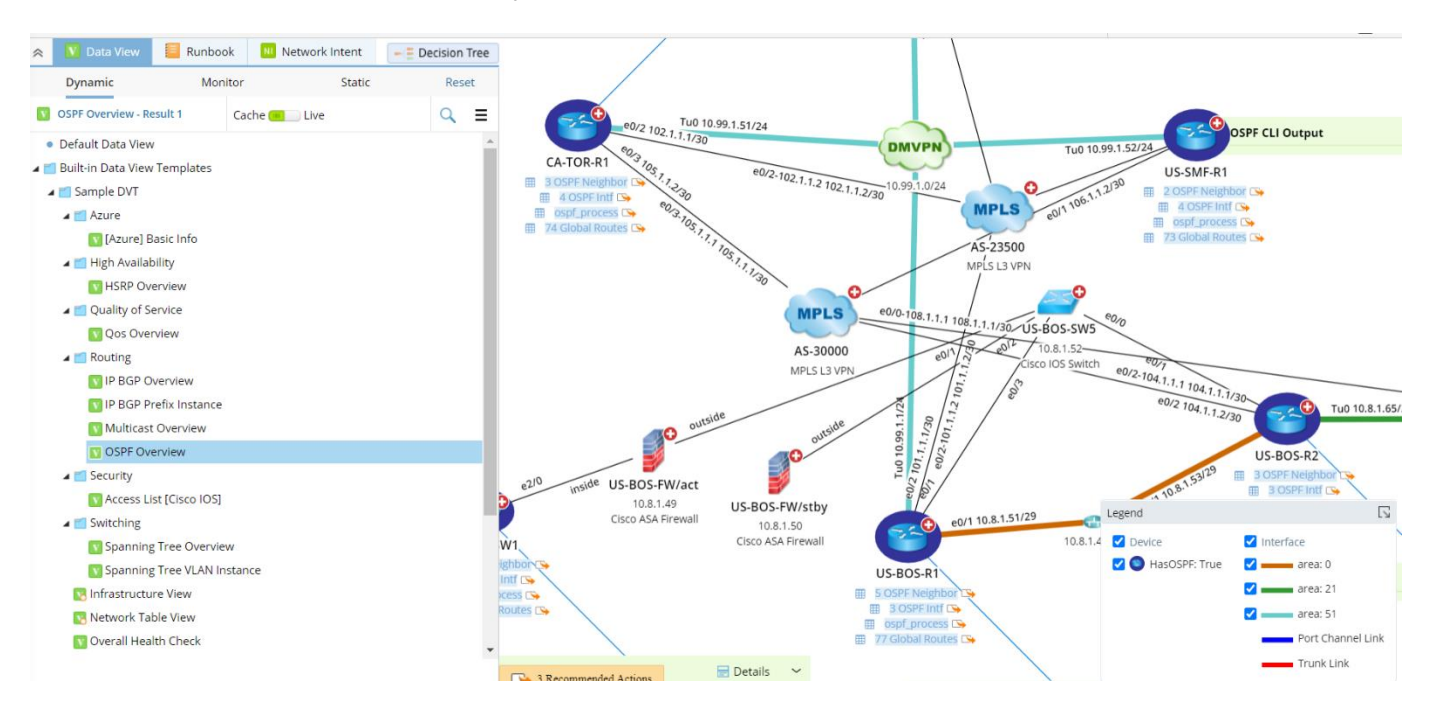

One of the main problems resolved by Feature Intent template is how NetBrain service engineer can create data view templates and apply them to different customers. Feature Intent Templates indeed provides the natural way within NetBrain to define data view templates and adjust according to Network Change.

The following example shows how to define data view template and what functions of date view template are supported:

- **Define Qualifications**: Define the qualification for this data view templates.
- **<u>Reference existing parser variables</u>**: You will need to reference existing parser variables already in the system.
- **Define recommended automations**: You can define recommended automations for the current data view templates.

```
dataview_templates: # DVTs that need to create
  - path: ">>Data View Templates>Public Data View Templates>xxxx"
    drill down actions: # dvt level drill down action
      - name: Basic Commands
       type: CLI # support types: CLI, RunbookTemplate
       commands: # cli commands
         - "show verson"
         - "show standby"
       description: xxxx
      - name: Multicast Source Tree Health Check
       type: RunbookTemplate # support types: CLI, RunbookTemplate
       path: "Built-in Runbook Templates/Troubleshooting/Multicast Source Tree Health Check" # runbook template path
       description: xxxx
    filter_criteria:
     device_types:
       - Cisco IOS Switch
        - Cisco Router
      feature_names: #FID name
        - xxxx
    device_positions:
      - parser: "Built-in Files/CLI Command/Cisco IOS/Version [Cisco IOS]"
       variable: cpu
      - parser: "Built-in Files/CLI Command/Cisco IOS/Interface [Cisco IOS]"
       variable: intfs_table
       index: 5 # the dataview position index, if not set, the positions are set in array order by default.
    interface_positions:
      - interface_type: IPv4 Interface
       positions:
          - parser: "Built-in Files/CLI Command/Cisco IOS/Interface [Cisco IOS]"
           variable: intfs_table.status
            index: 5
```

### Refer to the table below for a full list of supported properties and definitions:

| Properties         | Туре   | Must | Definition                                                                                                    |  |
|--------------------|--------|------|----------------------------------------------------------------------------------------------------|--|
| path               | string | Υ    | full path of the Data View Template                                                                                                    |  |
| node_type          | enum   | Ν    | <ul> <li>In IE 10.0, node_type only supports Legacy.</li> <li>In the future, we will consider more node types including: <ul> <li>Fabric Node.</li> <li>EPG</li> <li>Bridge Domain</li> <li>VRF</li> <li>L2Out</li> <li>L3Out</li> <li>Contract</li> <li>Cluster Virtual Standard Switch</li> <li>Virtual Standard Switch</li> <li>Vmware Distributed Virtual Switch</li> <li>etc.</li> </ul> </li> </ul> |  |
| drill_down_actions | object | N    | <ul><li>In IE 10.0, we only support</li><li>Execute CLI Commands.</li><li>Runbook Template.</li></ul>                                                                                                    |  |

| drill_down_actions.commands                | list -<br>string | N | Show command.                                                                                                    |  |
|--------------------------------------------|------------------|---|----------------------------------------------------------------------------------------------------|--|
| drill_down_actions.runbook_te<br>mplates   | list -<br>string | N | Full path of runbook template.                                                                                                    |  |
| filter_criteria                            | object           | Ν | Filter Criteria,<br>see <u>https://www.netbraintech.com/docs/ie100a/h</u><br><u>elp/index.html?advanced-search.htm#dynamic-</u><br><u>search</u> for more details |  |
| filter_criteria.device_types               | list -<br>string | Ν | <ul> <li>Device Type name list:</li> <li>Cisco IOS Switch</li> <li>Cisco Router</li> <li>All device type name, please see 10.<br/>Device Type Name</li> </ul>     |  |
| filter_criteria.feature_names              | string           | N | Match GDR property: "_nb_features"                                                                                                    |  |
| device_positions                           | object           | N |                                                                                                    |  |
| device_positions.parser                    | string           | N | Parser path                                                                                                    |  |
| device_positions.variable                  | string           | Ν | Variable name                                                                                                    |  |
| device_positions.index                     | enum             | N | Data view position: 0, 1, 2 or 3,19.                                                                                                    |  |
| interface_positions                        | object           | N |                                                                                                    |  |
| interface_positions.interface_t<br>ype     | enum             | Ν | <ul> <li>IPv4 Interface</li> <li>Interface</li> <li>IPv6 Interface</li> <li>IPsec VPN Interface</li> <li>GRE VPN Interface</li> </ul>                             |  |
| interface_positions.positions              | object           | Ν |                                                                                                    |  |
| interface_positions.positions.p<br>arser   | string           | N | Parser path                                                                                                    |  |
| interface_positions.positions.v<br>ariable | string           | N | Variable name                                                                                                    |  |

### 7.1. Creating Data View Template based on FIG

Besides creating the FIT level Data View Template, you can create more specific Data View Templates based on FIG level resources and also use the parameters decoded from that FIG to generate more specific network designs.

The sample YAML file shown below can be used to create FIG level Data View Template:

```
dataview_templates: # DVTs that need to create
  - path: ">>Data View Templates>Public Data View Templates>xxxx_{$fi.eigen1}"
    create_for_level: FIG # FIG or Global, the default is Global
    ref_label: "refLabel1"
    tags: [BGP, HSRP]
    default_data_source:
        type: LiveRegularly # LiveOnce, LiveRegularly, CurrentBaseline, the default is
CurrentBaseline
    frequency: # for LiveRegularly
    every: 2 # unit is minute
    repeat_times: 3 # repeat run times, if null means no repeat
```

You will need to specify create\_for\_level to create resources at FIG level. You can create multiple data view templates based on multiple FIGs you have.

As these Data View Templates need to have different names, you will need to use the sub FI variable to differentiate them. The recommended method is to use the eigen variable for cross\_relationship, as it is the unique key for each FIG.

- path: ">>Data View Templates>Public Data View Templates>xxxx\_{\$fi.eigen1}"

The benefits of creating FIG level Data View Template as well as other resources is that you can easily leverage the SubFI variables in these automation assets.

For the data view template, you can use the SubFI variables in multiple areas, but please make sure the value of SubFI variable for each FIG needs to be unique and there's no conflicting value within a single FIG. If the value of sub FI is not unique within a FIG, NetBrain will only be able choose the first one, which may not be your intended one.

• Input\_Variables: The input variables (if required by the selected parser). The FI variable can be used to set the value for the input variable.

```
input_variables:

- type: ParserParameter

parser: "Built-in Files/CLI Command/Aruba WLC/IP Interface Brief [Aruba WLC]"

parameters:

- name: para1

value: ($fi.eigen1+2)

allow_manual_input: false # the default is false

- name: para2

value: $fi.eigen2

- name: para3

value: "\"GDR:$vlan\""
```

• Device Position: the FI variable can be used in device position to show sub FI level specific value in different Data View Templates generated by respective FIG.

```
device_positions:

- parser: "Built-in Files/CLI Command/HP ProCurve Switch/NTP Status [HP ProCurve Switch]"

variable: sntp_mode

- type: Text # Text or ParserVariable, the default is ParserVariable

title: "ospf: {$fi.var1}" # GDR property name, not display name

content: xxxxxxxxxx{$fi.var1}xx

Drill Down CLI Command: You can use FI variable in drill down command.

- name: Basic Commands

type: CLI # support types: CLI, RunbookTemplate

commands: # cli commands

- "show verson"

- "show standby {$fi.xxxx}"
```

Please also note that you can use the FIG level Network Intent by creating FIG level Data View Template. To attach only FIG level Network Intent as the drill down actions of Data View Template, set the following parameter as true.

# 8. Create/Update Runbook Template

Runbook Template can be used to organize the troubleshooting steps based on certain troubleshooting scenarios. Currently you can use the Runbook Template to create the following node types:

- Data View Template
- Qapp
- Overall Health Monitor Qapp: The Overall Health Monitor Qapp which can help you understand the running status and alert you if certain threshold is reached.
- Overall Health Monitor DVT: The Data View Template which can help you understand the running status for all technologies, across traditional devices, SDN and Cloud network.
- CLI

To create the Runbook Template, first you will need to specify the basic parameters as shown in the following YAML file:

```
runbook templates:
  - path: "Shared Runbook Templates/{$fit.currentDomain}/xxx {$fi.eigen1}"
   create for level: FIG # FIG or Global, the default is Global
   ref label: "refLabel1"
   tags: [BGP, HSRP]
   qualified devices: # support all the GDR properties that ES supports
     dynamic_search:
       conditions:
          - property: subTypeName
            values: [Cisco IOS Switch]
          - property: name
            operator: Contains # support types: Contains, Match, NotCotrains, NotMatch
            values: "BJ"
       boolean expression: A and B
      static include:
        auto append matched devices: false # the default is false
       devices: [R1, R2]
        # qualification: $fi.xxx !="xxxxx"
      static_exclude:
       auto_append_matched_devices: false # the default is false
       devices: [R3, R4]
```

The path represents the directory where you want to put these runbook templates. The resource level you are creating may vary according to different use cases (similar to Data View Template):

- Global: Global means within current FIT, we only create one single Runbook Template. In this case, you will need to specify the Runbook Template name without any FI variables.
- FIG Level: This means for each FIG, we will create corresponding Runbook Template, in this case, you
  will need to specify the Runbook Template name with the FI variable name to create different RBTs.
  Since these resources are related to these specific devices which reside in the current domain, you
  may want to create a folder (so these resources can remain in the current domain name) by specifying
  the following path to create resources:

-path:"Shared Runbook Templates/{\$fit.currentDomain}/xxx\_{\$fi.eigen1}"

You can define the pre-qualification for the current Runbook Template with the dynamic\_search and also the static include/exclude statements.

If you are creating Global level resources, you can usually specify the pre-qualification with the dynamic search criteria by using GDR properties.

If you are creating FIG level resource, you should specify the pre-qualification with the static devices that has been matched to achieve decisive match. This can be achieved by setting the <a href="https://auto\_append\_matched\_devices">auto\_append\_matched\_devices</a> field to true.

```
qualified_devices: # support all the GDR properties that ES supports
    dynamic_search:
    static_include:
        auto_append_matched_devices: true # the default is false
        devices: [R1, R2]
        # qualification: $fi.xxx !="xxxxx"
```

Let's further take a look at how you can create different node types in the next three sections.

## 8.1. Adding DVT Node into RBT

Based on whether you are creating global level or FIT level Runbook Template, you have the option to attach the Data View Templates.

- Global Level: If you are creating global level Runbook Templates, you have the option to attach all DVTs created within the current FIT by using the following statement:

   -auto\_append\_created\_DVT:true# Whether to automatically add the created RBT by this FIT, the default is false

   And also you can reference different Data View Templates by using their paths:

   path:">>Data View Templates>Built-in Data View Templates>Built-in Data for LWAP"

   FIG Level: If you are creating FIG level Runbook Templates, you can attach the DVTs that are also
- FIG Level: If you are creating FIG level Runbook Templates, you can attach the DVTs that are also created by the same FIG by using the following statement:
   -auto append created DVT for same FIG:true

### 8.2. Adding Qapp Node into RBT

Adding Qapp into the RBT is quite straightforward. As currently you cannot create Qapp within the FIT directly, you can reference an existing Qapp with its path.

```
- type: Qapp # support types: DataviewTemplate, CLI, Qapp, OverallHealthMonitor,
OverallHealthView
    path: "Built-in Qapp/Qapp1"
    name: Qapp1
    qualified_devices: # optional
        dynamic_search: ~
        static_include: ~
        static_exclude: ~
```

### 8.3. Adding CLI Node into RBT

If the current RBT is created based on FIG, you can reference FI variables and use it in the CLI Command as shown in the sample below:

```
values: "BJ"
boolean_expression: A and B
static_include:
  auto_append_matched_devices: false # the default is false
  devices: [R1, R2]
  # qualification: $fi.xxx !="xxxxx"
static_exclude:
  auto_append_matched_devices: false # the default is false
  devices: [R3, R4]
  # qualification: $fi.xxx =="xxxxx1"
```

**Tip:** You can also define the pre-qualification for this CLI node.

# 9. Create/Update Guidebook

Decision tree can help you create different guidebooks based on your troubleshooting scenarios. For more information about the decision tree and how to use guidebooks via UI, please refer to the document: <u>Guidebook Feature Summary</u>

| a Decision Tree                                                         | - o ×                                        |
|-------------------------------------------------------------------------|----------------------------------------------|
| Target: 7 Devices ∨ Guidebook: Check eigrp essential as_number- (100) ∨ | Filter: No Filter $\lor$ $\bigcirc$ $\equiv$ |
| check eigrp essential status                                            |                                              |
| All EIGRP (5) IOS (1)                                                   | » Q                                          |
| 5 Automations Added                                                     |                                              |
| ✓ Data View Template                                                    |                                              |
| EIGRP Essential                                                         | Check EIGRP Essential                        |
| EIGRP [Cisco IOS]                                                       | EIGRP [Cisco IOS]                            |
| → Hypothesis                                                            |                                              |
| Check EIGRP Design Network I                                            | EIGRP_Design_as_num                          |
|                                                                         |                                              |
| Legend                                                                  |                                              |

You can use YAML to define Guidebook and organize the related automation assets. Similar to Data View Template and the Runbook Template, there are 2 methods to create Guidebook:

- Global: create guidebook globally based on current FIT.
- FIG: create guidebook based on the FIG matched.

You can use the create\_for\_level parameter to create resources based on your needs.

```
- name: guidebook1 under ({ $fig.GetDeviceNamesStr() })
create for level: FIG # FIG or Global, the default is Global
```

You can also define the pre-qualification for the matched devices, the logic here is similar to what's shown in Data View Template and Runbook Template section earlier:

```
qualified_devices: # support all the GDR properties that ES supports
dynamic_search:
    conditions:
        - property: subTypeName
        values: [Cisco IOS Switch]
        - property: name
        operator: Contains # support types: Contains, Match, NotCotrains, NotMatch
```

```
values: "BJ"
boolean_expression: A and B
static_include:
   auto_append_matched_devices: false # the default is false
   devices: [R1, R2]
   # qualification: $fi.xxx !="xxxxx"
static_exclude:
   auto_append_matched_devices: false # the default is false
   devices: [R3, R4]
```

If you create the Guidebook globally, you will need to define the qualification based on the GDR or static devices that have been matched. If you create the Guidebook based on FIG, it's recommended to define the pre-qualification with static\_include statement to achieve precise match. So, when you open a match with devices, only the qualified guidebooks will be shown for the easy troubleshooting purpose.

The following two types of automations can be added to guidebooks:

- Data View Template
- Hypothesis

### 9.1. Adding DVT Node into Guidebook

Based on whether you are creating global level or FIT level Runbook Template, you have the option to attach the Data View Templates.

- Global Level: If you are creating global level Runbook Templates, you have the option to attach all DVTs created within the current FIT by using the following statement:

   -auto\_append\_created\_DVT:true# Whether to automatically add the created RBT by this
   FIT, the default is false

   And also you can reference different Data View Templates by using their paths:

   path:">>Data View Templates>Built-in Data View Templates>\_Built-in Data for LWAP"
- FIG Level: If you are creating FIG level Guidebooks, you can attach the DVTs that are also created by the same FIG by using the following statement:

   -auto\_append\_created\_DVT\_for\_same\_FIG:true

### 9.2. Adding Hypothesis into Guidebook

When you add hypothesis into Guidebook, you will also need to specify what automation resources are to be added based on the hypothesis.

• RBT: add RBT to be associated with the defined hypothesis.

• NI: add NI to be associated with the defined hypothesis.

Similar to the way you are adding DVT into the Guidebook, you have the option to attach FIG or FIT level resources to the Hypothesis:

• Global Level: If you want to add these RBTs and NIs into the Guidebook, you can use the following methods:

```
auto_append_created_NI:True# Whether to add all the created NI by this FIT, the default
is false
auto_append_created_RBT: True# Whether to add all the created RBT by this FIT, the
default is false
```

Also, you can add static Network Intents and Runbook Templates with their paths.

```
network_intents:
    - "HSRP/General HSRP1" # static NI
runbook_templates:
    - "Built-in RBTs/BGP/General HSRP" # static RBT
```

• FIG Level: If it's FIG Level Guidebooks, you can attach the FIG level Network Intents and Runbook Templates.

```
auto_append_created_NI_for_same_FIG:true# Whether to add the created NI for same FIG,
only for create_for_level=FIG, the default is false
auto append created RBT for same FIG:true# the default is false
```
## **10.** Scheduling Feature Intent Template

Network is dynamic as network changes constantly occur. To make sure the automation resources and tasks created by feature intent template are up to date, you can schedule the feature intent template to run periodically.

The system provides the option to run feature intent template daily/weekly/monthly, and you can define the proper frequency according to the network feature change frequency.

During the execution of the schedule task, the system will check the latest data and update the resources accordingly, and it will also remove any obsolete resources.

Feature Intent Template Manager

| Search Q C Refresh                                                               | Name: EIGRP Essential - [Cisco IOS] Description: EIGRP Essentail for Cisco IOS                |  |  |  |
|----------------------------------------------------------------------------------|-----------------------------------------------------------------------------------------------|--|--|--|
| <ul> <li>Built-in Feature Intent Template (10)</li> <li>Cisco IOS (4)</li> </ul> | Define Template Execute & View Results                                                        |  |  |  |
| 🚯 EIGRP Essential - [Cisco IOS]                                                  | Run Now 🐵   🗆 Schedule Run: Weekly 🗸 🗸                                                        |  |  |  |
| 🚯 BGP Essential - [Cisco IOS]                                                    |                                                                                               |  |  |  |
| 🚯 OSPF Essential - [Cisco IOS]                                                   | Last Execution Time: 7/12/2021, 8:59:24 AM (Manual Task) View Last Execution Logs (Succeeded) |  |  |  |
| 🚯 HSRP Essential - [Cisco IOS]                                                   | Last Execution Pacults     All Execution Pacults                                              |  |  |  |
| 🖌 📕 Samples (6)                                                                  |                                                                                               |  |  |  |
| 🚯 Network Intent by template                                                     | Matched Devices:<br>7 Devices                                                                 |  |  |  |
| 🐁 Triggered Automation                                                           |                                                                                               |  |  |  |
| 🐁 Network Intent by Diagnose                                                     |                                                                                               |  |  |  |
| 🐁 Schedule CLI Samples                                                           | Associated Automation Assets:                                                                 |  |  |  |
| GuideBook_Flow_Samples                                                           | 3 Network Intents                                                                             |  |  |  |
| 🚯 Flash Probe - Cisco IOS                                                        | 1 Data View Templates                                                                         |  |  |  |
| 🖌 🛑 Shared Feature Intent Template (6)                                           | 1 Runbook Templates                                                                           |  |  |  |
| ▷ 🗖 JTest (1)                                                                    | 0 Flash Probes                                                                                |  |  |  |

The execution time of schedule task can be found from the top right corner. All the feature intent templates defined with the same frequency will run at the same time to ensure all resources are updated.

| chedule Settings     |                                                                   |                            |           | × ecution Blocking List   Schedule Setting |
|----------------------|-------------------------------------------------------------------|----------------------------|-----------|--------------------------------------------|
| Time Zone: (UTC-05:0 | 0) Eastern Time (US & Ca                                          | nada) 🗸 🕔                  |           |                                            |
| Daily                |                                                                   |                            |           |                                            |
| Every                | 1 Days                                                            |                            |           | Clear Execution Results                    |
| 1st Start Time:      | 12 V : 00 V AM                                                    | V Use Current Time         |           | All Execution Logs                         |
|                      | + New Start Time                                                  |                            |           |                                            |
| Weekly               |                                                                   |                            |           |                                            |
| Every                | 1 weeks on:                                                       |                            |           |                                            |
| Start Time:          | Sunday Z Monday [Tuesday Wednesday ] Thursday ] Friday ] Saturday |                            |           |                                            |
| start fiffe.         | 12 \ : 00 \ AM                                                    | V Ose current nine         |           |                                            |
| Monthly              |                                                                   |                            |           |                                            |
| Day                  | 1 on the month                                                    |                            |           |                                            |
|                      | 🖌 January                                                         | February                   | March     |                                            |
|                      | April                                                             | May                        | 🗌 June    |                                            |
|                      | 🗆 July                                                            | <ul> <li>August</li> </ul> | September |                                            |
|                      | October                                                           | November                   | December  |                                            |
| Start Time:          | 12 ∨ : 00 ∨ AM                                                    | V Use Current Time         |           |                                            |

## 11. More Functions Provided with Feature Intent Template

In this tutorial, we have covered the main functions of feature intent template and how it can help to scale the entire reference workflow. The list below enumerates all the other resources that can be created by feature intent template.

- 1. Automation assets can be created:
  - Flash Probe
  - Network Intent
  - Data View Template
  - Runbook
  - Golden Baseline
  - Guidebook
- 2. Automation assets can be installed to run:
  - Network Intent triggered by Flash Probe
  - Schedule Network Intent (triggered by timer-based Flash Probe)
  - Schedule Data View Template
  - Schedule Parser
  - Schedule CLI

For complete guide on how to create all these resources, please refer to the <u>Feature Intent Template Online</u> <u>Help</u>.